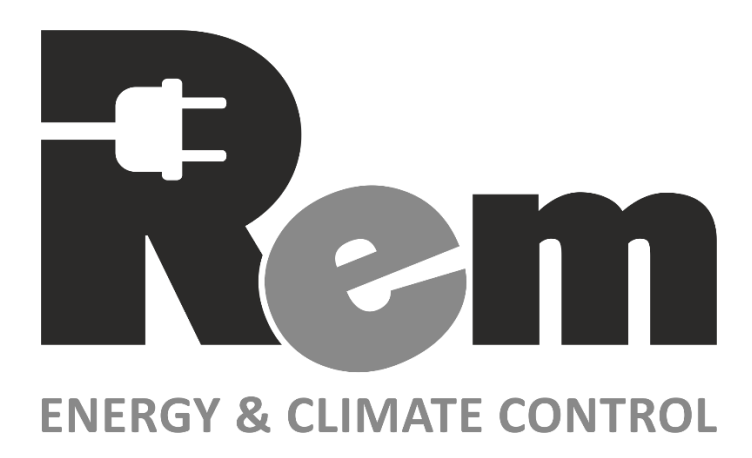

## Блоки распределения питания серии R-2MCx (PDU2)

### Руководство по эксплуатации

Версия ПО: 1.5.7

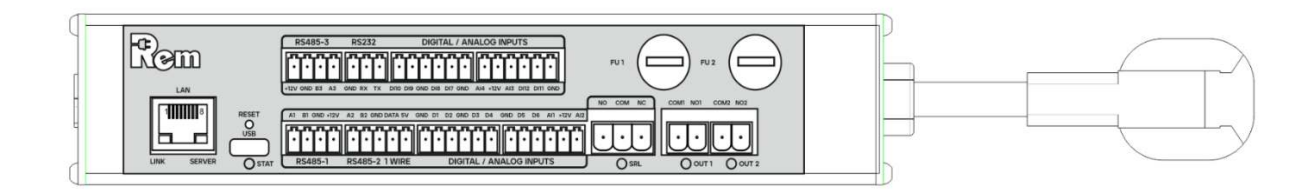

# EHC

Сделано в Республике Беларусь ИООО «ЦМО», ТУ ВҮ 800008148.014-2019

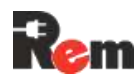

#### Оглавление

| 1.                     | ВВЕДЕНИЕ                                                                  | 3                   |
|------------------------|---------------------------------------------------------------------------|---------------------|
| 2.                     | УКАЗАНИЯ ПО ТЕХНИКЕ БЕЗОПАСНОСТИ                                          | 4                   |
| 3.                     | ТРЕБОВАНИЯ К ОБСЛУЖИВАЮЩЕМУ ПЕРСОНАЛУ                                     | 5                   |
| 4.                     | ИСПОЛНЕНИЯ И ПОРЯДОК ФОРМИРОВАНИЯ АРТИКУЛА                                | 5                   |
| 4.1.                   | ПОРЯДОК ФОРМИРОВАНИЯ АРТИКУЛА                                             | 5                   |
| 5.                     | УКАЗАНИЯ ПО МОНТАЖУ                                                       | 7                   |
| 5.1.                   | Монтаж кабельного ввода                                                   | 7                   |
| 5.2.                   | Монтаж горизонтальных блоков                                              | 7                   |
| 5.3.                   | Монтаж вертикальных блоков                                                | 8                   |
| 6.                     | ПОРЯДОК ПОДКЛЮЧЕНИЯ К КОНТРОЛЛЕРУ PDU                                     | 9                   |
| 6.1.                   | Схема полключения                                                         | 9                   |
| 6.2.                   | ОПИСАНИЕ РАЗЪЁМОВ                                                         |                     |
| 6.3.                   | Полключение питания                                                       |                     |
| 6.4.                   | ПОДКЛЮЧЕНИЕ ДАТЧИКОВ К АНАЛОГОВЫМ ВХОДАМ                                  | 12                  |
| 6.5.                   | ПОДКЛЮЧЕНИЕ ДИСКРЕТНЫХ/ЦИФРОВЫХ ДАТЧИКОВ                                  | 13                  |
| 6.6.                   | ПОДКЛЮЧЕНИЕ И НАСТРОЙКА ДАТЧИКОВ 1-WIRE                                   | 13                  |
| 6.7.                   | ПОДКЛЮЧЕНИЕ ВНЕШНИХ УСТРОЙСТВ (С ИНТЕРФЕЙСАМИ RS-232, RS-485)             | 14                  |
| 6.8.                   | Подключение СРDU                                                          | 17                  |
| 6.9.                   | ПОДКЛЮЧЕНИЕ ОБОРУДОВАНИЯ К УПРАВЛЯЕМЫМ РОЗЕТКАМ                           | 18                  |
| 6.10.                  | Организация интерфейса LAN2                                               | 18                  |
| 6.11.                  | НАСТРОЙКА ЧЕРЕЗ USB                                                       | 18                  |
| 7.                     | СВЕДЕНИЯ О ФУНКЦИОНИРОВАНИИ                                               |                     |
| 71                     | Состояние латчиков, устройств и Контроллера в целом                       | 18                  |
| 7.2.                   | РЕЖИМЫ ОХРАНЫ                                                             |                     |
| 7.3.                   | Типы латчиков                                                             |                     |
| 7.4.                   | УПРАВЛЕНИЕ РОЗЕТКАМИ                                                      | 20                  |
| 7.5.                   | Индикация                                                                 | 20                  |
| 7.6.                   | Модуль измерения параметров электропитания с дисплеем                     | 21                  |
| 7.7.                   | Модуль АВР с дисплеем                                                     | 23                  |
| 7.8.                   | Релейные и измерительные модули                                           | 24                  |
| 8.                     | НАСТРОЙКА И УПРАВЛЕНИЕ                                                    | 25                  |
| 8.1.                   | Начальная настройка через WEB интерфейс                                   | 25                  |
| 8.2.                   | НАСТРОЙКА ЧЕРЕЗ ИНТЕРФЕЙС КОМАНДНОЙ СТРОКИ CLI (ДЛЯ ЭКСПЕРТОВ И АВТОМАТИЧ | ЕСКОГО              |
| УПРАВЛЕНИЯ)            | 31                                                                        |                     |
| 8.3.                   | СБРОС НАСТРОЕК                                                            |                     |
| 8.4.                   | Импорт и экспорт конфигурации                                             |                     |
| 8.5.                   | Сетевые настройки                                                         | 40                  |
| 8.6.                   | НАСТРОЙКА ЧАСОВ РЕАЛЬНОГО ВРЕМЕНИ                                         | 41                  |
| 8.7.                   | Настройка работы с сервером времени NTP                                   | 41                  |
| 8.8.                   | РАБОТА ПО ПРОТОКОЛУ SNMP                                                  |                     |
| 8.9.                   | РАБОТА ПО ПРОТОКОЛУ MODBUS TCP                                            |                     |
| 8.10.                  | ДОСТУП К ВЕБ-ИНТЕРФЕИСУ КОНТРОЛЛЕРА ПО ПРОТОКОЛАМ НТ ГР И НТ ГРS          |                     |
| 8.11.                  | ИМПОРТ SSL/TLS-CEPTИФИКАТА                                                |                     |
| ð.12.<br>9.12          | БЗАНИНАЯ АУ ГЕНТИФИКАЦИЯ БРАУЗЕРА И КОНТРОЛЛЕРА                           |                     |
| 8.13.<br>9.14          | ΔΟΓΙΣΙΙ Κ ΒΕΡ-ΜΗΤΕΡΨΕΝΟΥ ΚΟΗΤΡΟΙΠΙΕΡΑ ΥΕΡΕЗ USB                           | 43<br>16            |
| 0.14.<br>Q 15          | АЛТОГИЗАЦИЛ В ВЕВ-ИПТЕРФЕНСЕ С ИСПОЛВЗОВАНИЕМ ПРОТОКОЛА КАВЛОВ            | 40<br>17            |
| 0.1 <i>3</i> .<br>8 16 | ΠΕΡΕΠΑΊΑ ΠΑΗΗΙΥ ΗΑ CEPRED WVDHA ΠΙΡΟΡΑΠΙΑ SVSLOC                          | / 44<br>/ړ          |
| 8.10.<br>8.17          | ТЕЛЕДАТА ДАШИЛА НА СЕГИЕЛАХУТНАЛИГОВАНИЛ ОТ SLOU                          | 40<br>18            |
| 0.17.<br>Q 1Q          | Отправка сообщений на Е-мац                                               | <del>0+</del><br>۸۷ |
| 0.10.<br>& 10          | Ο ΤΗ ΑΒΚΑ COODILLINΗ ΗΑ Ε-ΜΑΙΕ                                            | 40<br>48            |
| 0.17.                  |                                                                           |                     |
| У.                     | настроика внешних устроиств                                               |                     |

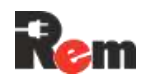

| 9.1.  | КОНДИЦИОНЕРЫ КЕМ                                         | 50 |
|-------|----------------------------------------------------------|----|
| 9.2.  | ЦИФРОВЫЕ ТЕРМОСТАТЫ R-MCx-DMTH                           | 52 |
| 9.3.  | Подключение замка с RFID-ручкой REM-LOCK-х               | 56 |
| 9.4.  | Подключение СРDU                                         | 58 |
| 9.5.  | Подключение HMI-дисплея R-HTPх                           | 58 |
| 9.6.  | ПОДКЛЮЧЕНИЕ ЛЕНТОЧНОЙ СИСТЕМЫ ОБНАРУЖЕНИЯ ПРОТЕЧКИ R-WLx | 59 |
| 10.   | ОБНОВЛЕНИЕ ПРОГРАММНОГО ОБЕСПЕЧЕНИЯ                      | 59 |
| 10.1. | ОБНОВЛЕНИЕ ПО ОСНОВНОГО КОНТРОЛЛЕРА ИЗ ФАЙЛА             | 59 |
| 10.2. | ОБНОВЛЕНИЕ ПО КОНТРОЛЛЕРА ЧЕРЕЗ ТFTP                     | 60 |
| 10.3. | Обновление ПО измерительных модулей и CPDU               | 61 |
| 10.4. | Обновление ПО термостата                                 | 61 |
| 11.   | РЕКОМЕНДАЦИИ ПО НАСТРОЙКЕ СИСТЕМ ВЕРХНЕГО УРОВНЯ         | 62 |
| 11.1. | Настройка работы с PDU в системе Zabbix                  | 62 |
| 12.   | ТРАНСПОРТИРОВКА И ХРАНЕНИЕ                               | 68 |
| 13.   | ТЕХНИЧЕСКОЕ ОБСЛУЖИВАНИЕ                                 | 68 |
|       |                                                          |    |

#### 1. Введение

Это руководство по установке и настройке (далее – РЭ, руководство по эксплуатации) интеллектуальных блоков распределения питания REM<sup>TM</sup> второго поколения (далее – PDU). В контексте описания функций основного контроллера PDU также будет использоваться термин «Контроллер».

PDU предназначен для организации питания серверных стоек и телекоммуникационных шкафов, мониторинга параметров электропитания, сбора данных с подключённых датчиков, организации локальной охранно-пожарной сигнализации, контроля и поддержания микроклимата. Основным каналом связи Контроллера является проводной интерфейс Ethernet 10/100BASE-TX. Поддерживается передача данных по протоколам:

- SNMP v1, v2c, v3;
- Modbus TCP;
- удалённое ведение журналов по протоколу syslog;
- мониторинг и управление через веб-интерфейс по протоколам HTTP и HTTPs;
- отправка сообщений по SMTP (с шифрованием для публичных e-mailсерверов, например, mail.ru);
- авторизация в веб-интерфейсе через RADIUS;
- обновление через веб и TFTP;
- синхронизация времени с NTP-сервером;
- управление через интерфейс командной строки (CLI, от англ. command line interface) по протоколу SSH.

Для расширения количества управляемых розеток можно подключить дополнительные каскадные блоки розеток (далее – Cascade PDU или CPDU).

Имеется доступ к веб-интерфейсу Контроллера через USB для первоначальной настройки.

Поддержка USB-LAN-адаптера RS-LAN21G (1Gigabit Ethernet USB-C adapter) позволяет подключить второй LAN-интерфейс к Контроллеру и использовать его либо в изолированном режиме, либо в режиме сетевого моста (например, для последовательного подключения нескольких PDU к одному порту сетевого коммутатора).

Функция сторожа по доступности устройств в сети (Ping Watchdog) с настраиваемым периодом опроса может производить перезагрузку зависшего оборудования.

Встроенный дисплей позволяет контролировать состояние розеток, датчиков, подключённых внешних устройств.

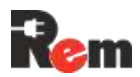

Модельный ряд, краткие указания по настройке, комплект поставки и гарантийные обязательства приведены в паспорте и кратком руководстве по эксплуатации (Паспорт). В разделе «Техническая поддержка» по ссылке ниже можно загрузить следующие файлы:

- настоящее РЭ последней версии,
- паспорт PDU,
- последние обновления программного обеспечения,
- MIB-файл для работы по SNMP,
- шаблон для системы Zabbix,
- чертежи PDU.

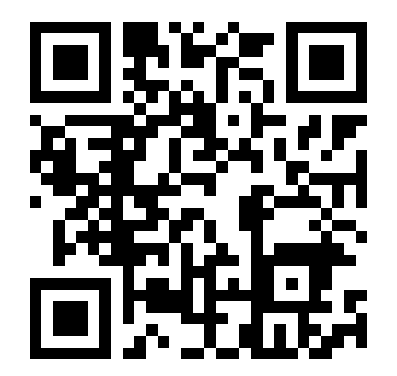

#### https://www.cmo.ru/support/tp\_rem/rem2mc/

#### 2. Указания по технике безопасности

Настоящее РЭ содержит указания, которые должны выполняться при монтаже, эксплуатации и техническом обслуживании PDU.

Поэтому перед монтажом и вводом в эксплуатацию они обязательно должны быть изучены обслуживающим персоналом или потребителем. РЭ должно быть доступно на месте эксплуатации PDU. При выполнении работ должны строго соблюдаться требования ПТБ и ПУЭ и указания, приведённые в Руководстве.

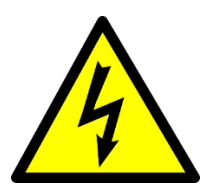

Опасность поражения электрическим током! Категорически ЗАПРЕЩАЕТСЯ демонтировать на работающем оборудовании блокирующие или предохранительные устройства.

Техническое обслуживание производить только при отключённом от электрической сети оборудовании. Сразу же по окончании работ должны быть снова установлены или включены все демонтированные защитные или предохранительные устройства.

Несоблюдение указаний по технике безопасности может повлечь за собой опасные последствия для здоровья и жизни человека, а также создать опасность для окружающей среды и оборудования.

Несоблюдение указаний по технике безопасности ведёт к аннулированию всех прав на возмещение ущерба.

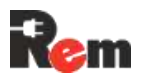

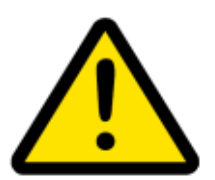

Все подключения внешних цепей должны производиться в строгой последовательности, указанной в РЭ; в случае неправильного подключения PDU предприятие-изготовитель не несёт ответственности за вышедший из строя PDU и стороннее оборудование.

Перед началом любых подключений PDU должен быть надёжно заземлен.

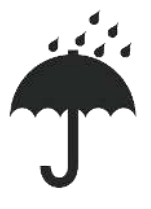

Не допускайте попадания влаги внутрь Контроллера.

#### 3. Требования к обслуживающему персоналу

Персонал, выполняющий монтаж оборудования, а также техническое обслуживание и эксплуатацию, должен изучить РЭ, иметь допуск к работам с электроустановками напряжением до 1000 В и обладать необходимой квалификацией для выполнения указанных видов работ. Ответственность за технику безопасности при выполнении работ возлагается на руководителя работ в соответствии с нормативными документами и действующим законодательством РФ. Если у заказчика отсутствует квалифицированный персонал, необходимо привлечь специализированную организацию, имеющую лицензию на производство данных видов работ.

#### 4. Исполнения и порядок формирования артикула

PDU может иметь одно из трёх исполнений:

- 1) отдельный контроллер в корпусе длиной 220 мм,
- 2) горизонтальный модуль длиной 440 мм в 19' стойку,
- 3) вертикальный модуль длиной от 440 до 2100 мм.

#### 4.1. порядок формирования артикула

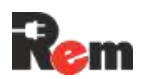

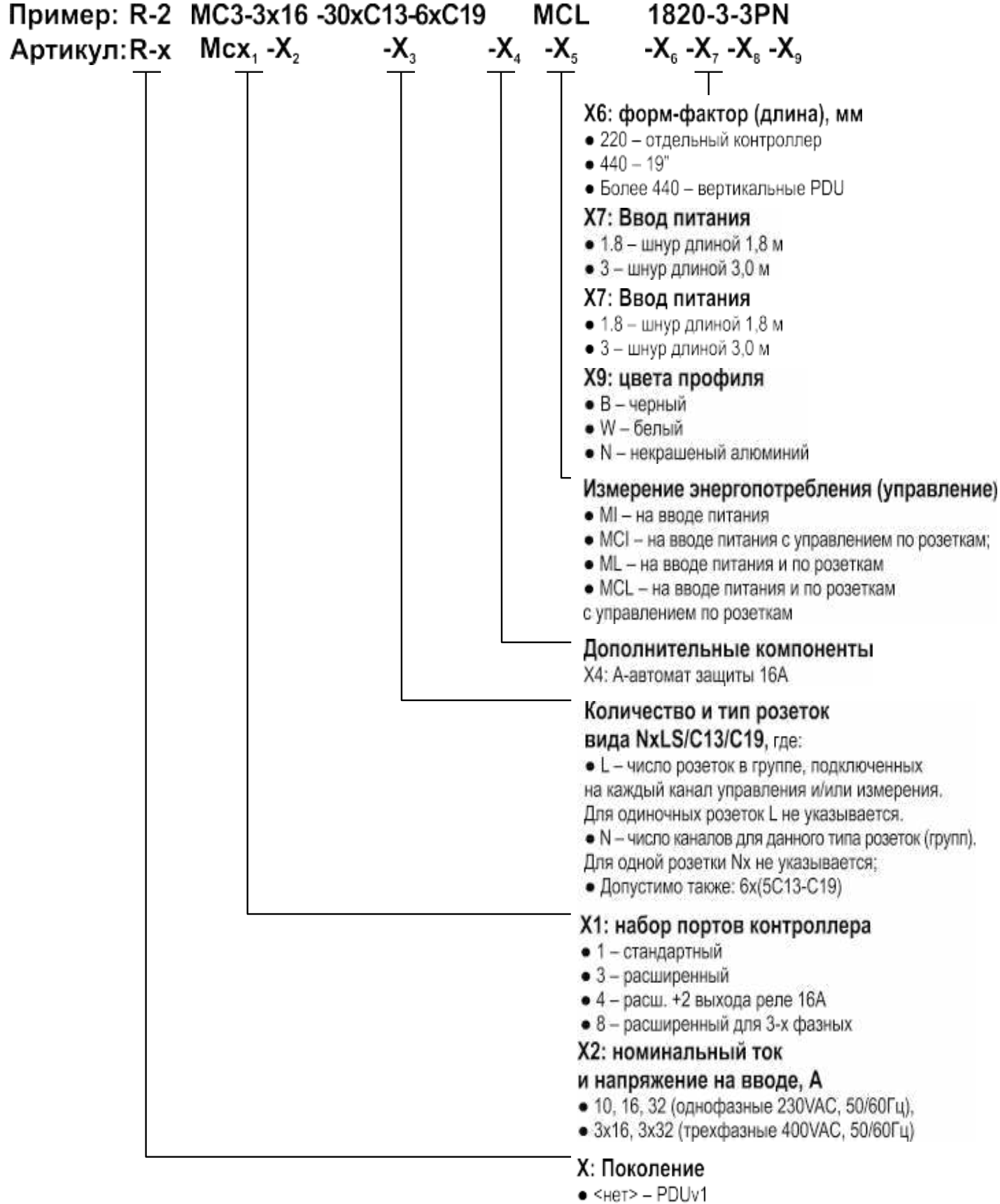

• 2 - PDUv23 -

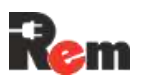

#### 5. Указания по монтажу

#### 5.1. Монтаж кабельного ввода

Варианты монтажа кабельного ввода представлены на рисунке 1. Комплектующие для монтажа входят в комплект поставки.

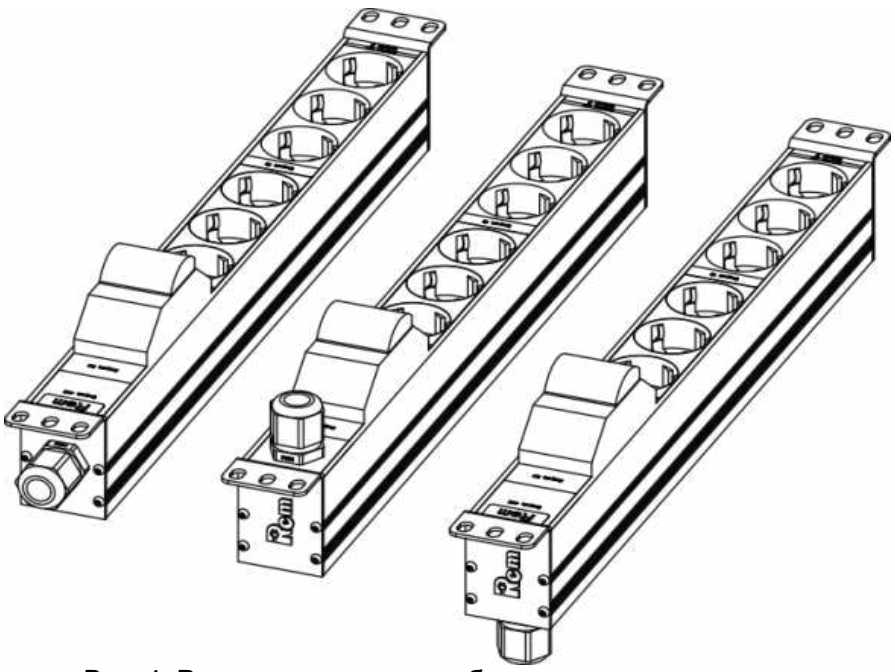

Рис. 1. Варианты монтажа кабельных вводов

#### 5.2. Монтаж горизонтальных блоков

Порядок монтажа горизонтальных блоков представлен на рисунке 2

2. Изделия длиной 220мм устанавливаются в 10" конструктивы. Изделия длиной 440мм устанавливаются в 19" конструктивы.

Монтаж Изделия

на стандартные 19" конструктивы

#### Монтаж Изделия

на органайзеры с отверстиями для безинструментального монтажа при помощи монтажных штифтов.

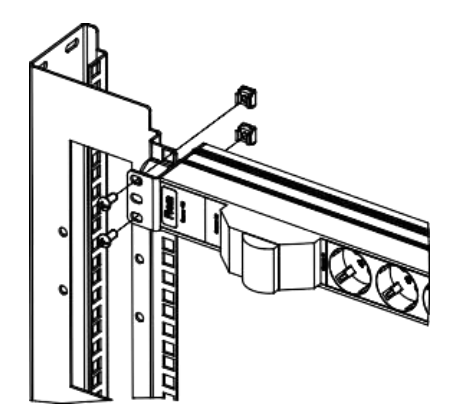

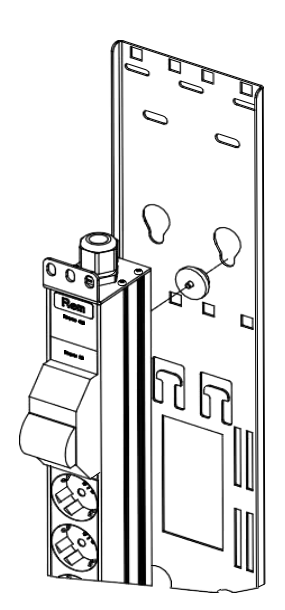

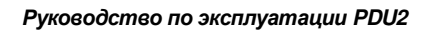

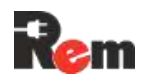

Монтаж контроллера удаленного управления и мониторинга на монтажную панель

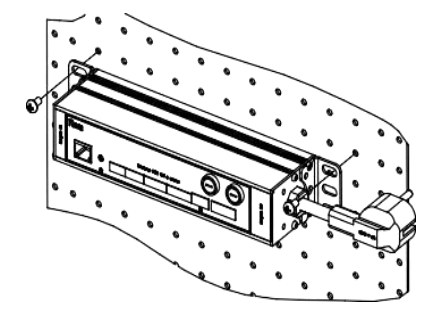

#### Рис 2. Порядок монтажа горизонтальных блоков

#### 5.3. Монтаж вертикальных блоков

Порядок монтажа вертикальных блоков представлен на рисунке 3

Установка на Изделие кронштейна универсального Монтаж Изделия на органайзеры с отверстиями для безинструментального монтажа при помощи монтажных штифтов

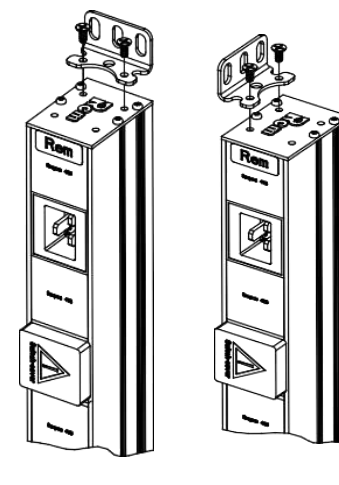

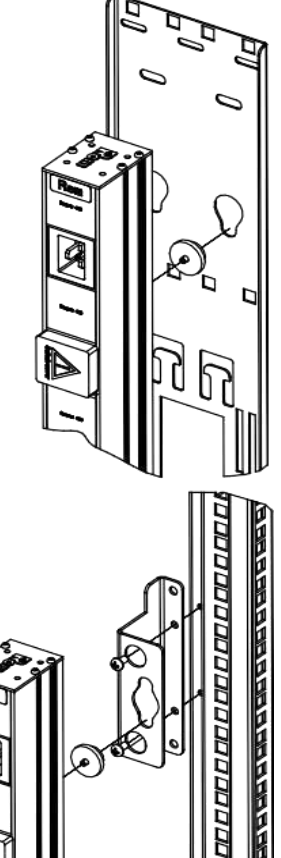

Монтаж Изделия на швеллеры юнитовые в шкафах шириной 600 мм при помощи монтажных Штифтов и швеллерных кронштейнов

8/68

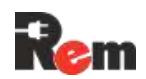

Монтаж Изделия на швеллеры юнитовые в шкафах шириной 800 мм

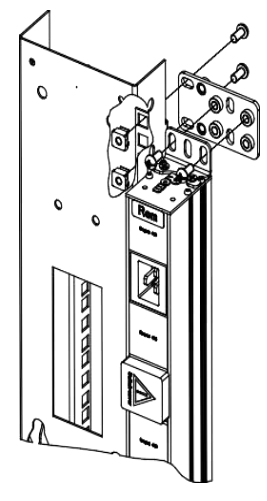

Монтаж Изделия в стойки СТК при помощи пластин монтажных

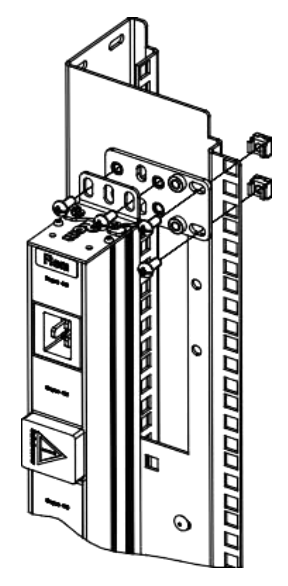

Рис. 3. Порядок монтажа вертикальных блоков

#### 6. Порядок подключения к контроллеру PDU

#### 6.1. Схема подключения

#### Схема подключения датчиков и внешних устройств к PDU приведена на 4.

Перед началом работы необходимо заземлить PDU, а также заземлить подключаемые устройства, если это позволяет их конструкция.

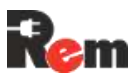

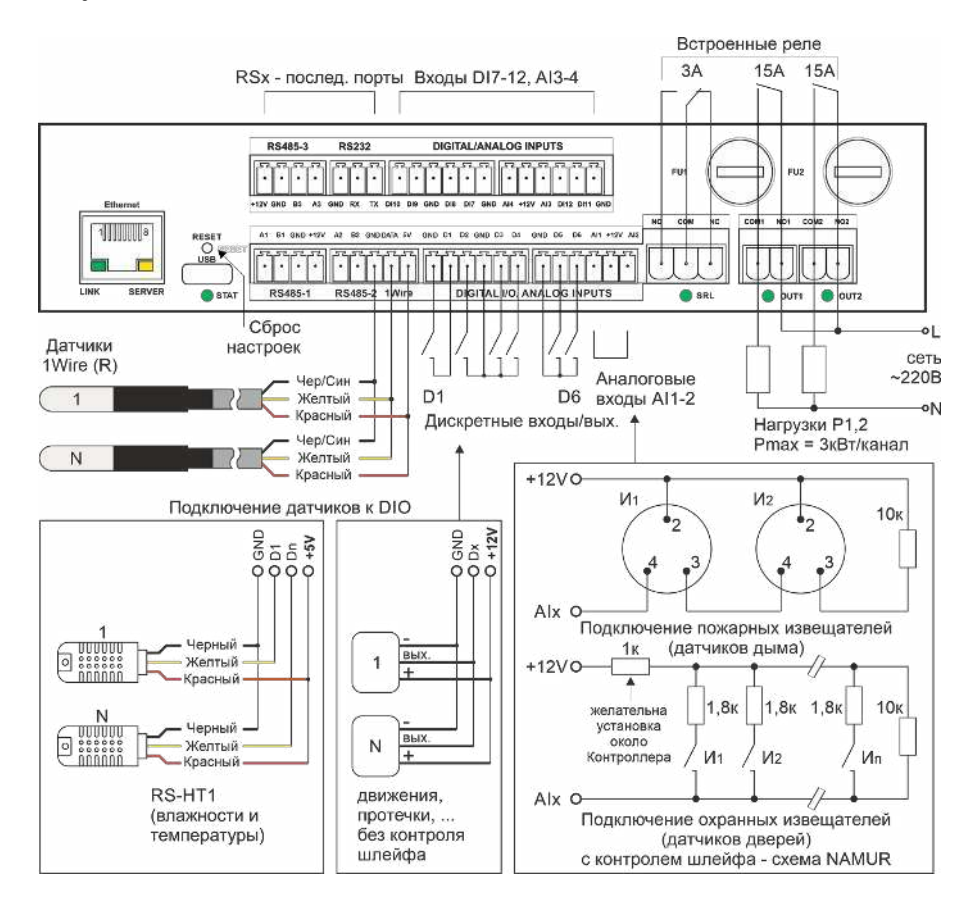

Рис. 4. Схема подключения датчиков и внешних устройств

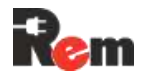

#### 6.2. Описание разъёмов

| Разъём          | Контакт | Назначение                                        |  |  |  |
|-----------------|---------|---------------------------------------------------|--|--|--|
| Ethernet        |         | Подключение к локальной сети                      |  |  |  |
| USB             |         | Локальный доступ к консольному интерфейсу         |  |  |  |
| RS-485-1        | A1      | Линия А шины RS-485 1                             |  |  |  |
|                 | B1      | Линия В шины RS-485 1                             |  |  |  |
|                 | GND     | Общий контакт                                     |  |  |  |
|                 | +12V    | Питание 12 V Pmax(пиковое) = 15 W                 |  |  |  |
| RS-485-2 1-wire | A2      | Линия А шины RS-485 2                             |  |  |  |
|                 | B2      | Линия В шины RS-485 2                             |  |  |  |
|                 | GND     | Общий контакт                                     |  |  |  |
|                 | Data    | Линия данных 1-Wire                               |  |  |  |
|                 | 5V      | Питание 5 V Pmax(пиковое) = 5 W                   |  |  |  |
| DIGITAL I/O,    | GND     | Общий контакт                                     |  |  |  |
| ANALOG INPUTS   | D1      | Дискретный вход/выход 1                           |  |  |  |
| (нижний ряд)    | D2      | Дискретный вход/выход 2                           |  |  |  |
|                 | GND     | Общий контакт                                     |  |  |  |
|                 | D3      | Дискретный вход/выход 3                           |  |  |  |
|                 | D4      | Дискретный вход/выход 4                           |  |  |  |
| DIGITAL I/O.    | GND     | Общий контакт                                     |  |  |  |
| ANALOG INPUTS   | D5      | Лискретный вхол/выхол 5                           |  |  |  |
| (нижний ряд)    | D6      | Лискретный вхол/выхол 6                           |  |  |  |
| · · · · ·       | Al1     | Анапоговый вход 1                                 |  |  |  |
|                 | +12V    | Питание 12 V Pmax(пиковое) = 12 W с программным   |  |  |  |
|                 |         | отключением                                       |  |  |  |
|                 | AI2     | Аналоговый вход 2                                 |  |  |  |
| RS-485-3        | +12V    | Питание 12 V Pmax(пиковое) = $15 \text{ W}$       |  |  |  |
|                 | GND     | Общий контакт                                     |  |  |  |
|                 | B3      | Линия В шины RS-485 3                             |  |  |  |
|                 | A3      | Линия А шины RS-485 3                             |  |  |  |
| RS-232          | GND     | Общий контакт                                     |  |  |  |
|                 | BX      | Линия приёма данных                               |  |  |  |
|                 | ТХ      | Линия передачи данных                             |  |  |  |
| DIGITAL/ANALOG  | DI10    | Лискретный вход 10                                |  |  |  |
| INPUTS (верхний | DI9     | Дискретный вход 9                                 |  |  |  |
| ряд)            | GND     | Общий контакт                                     |  |  |  |
| 1               | DI8     | Лискретный вход 8                                 |  |  |  |
|                 | DI7     | Лискретный вход 7                                 |  |  |  |
|                 | GND     | Общий контакт                                     |  |  |  |
| DIGITAL/ANALOG  | AI4     | Анапоговый вход 4                                 |  |  |  |
| INPUTS (верхний | +12V    | Питание 12 V Pmax(пиковое) = 12 W с программным   |  |  |  |
| ряд)            |         | отключением                                       |  |  |  |
| 1 1 1/          | AI3     | Анапоговый вход 3                                 |  |  |  |
|                 | DI12    | Лискретный вход 12                                |  |  |  |
|                 | DI11    | Дискретный вход 11                                |  |  |  |
|                 | GND     | Общий контакт                                     |  |  |  |
| Alarm           | NO      | Нормально разомкнутый контакт сигнального реле    |  |  |  |
|                 | COM     | Общий контакт сигнального реле                    |  |  |  |
|                 | NC      | Нормально замкнутый контакт сигнального реле      |  |  |  |
| OUT1            | COM1    | Общий контакт управляемого реле 1                 |  |  |  |
|                 | NO1     | Нормально разомкнутый контакт управляемого реле 1 |  |  |  |
| OUT2            | COM2    | Общий контакт управляемого реле 2                 |  |  |  |
|                 | NO2     | Нормально разомкнутый контакт управлаемого реле 2 |  |  |  |
|                 | NO2     | нормально разомкнутыи контакт управляемого реле 2 |  |  |  |

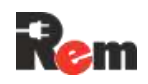

#### 6.3. Подключение питания

Перед включением следует проверить техническое состояние PDU внешним осмотром. Убедиться, что составные части не покрыты грязью или влагой, надёжно закреплены.

Подключение питания для исполнений со шнуром с вилкой происходит непосредственно подключением к сети переменного тока напряжением 230 или 400 В частотой 50 Гц.

Для исполнений с клеммной колодкой подключение происходит согласно рис.5.

ВНИМАНИЕ! Все монтажные работы проводятся только с обесточенными кабелями.

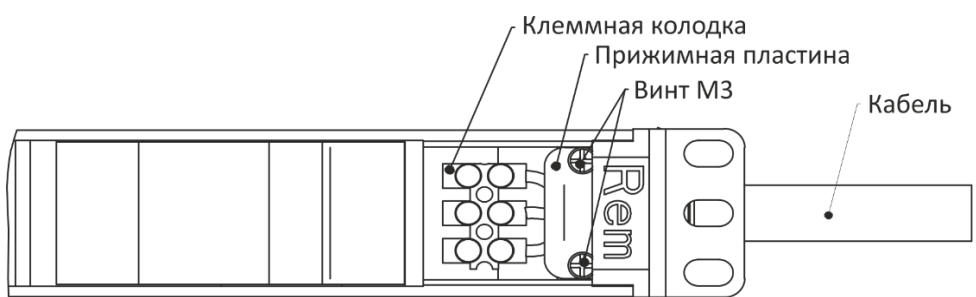

#### Рис. 5. Вид спереди на PDU в области клеммной колодки со снятой заглушкой

Для присоединения к блоку розеток допускается использовать трёхпроводный кабель в резиновой или ПВХ-изоляции со следующим сечением проводов:

- Для однофазных исполнений и входным током 16А 3х1,5мм2.
- Для однофазных исполнений и входным током 32А 3х4мм2.
- Для трехфазных исполнений и входным током 16А 5х2,5мм2.
- Для трехфазных исполнений и входным током 32А 5х4мм2.

Порядок подключения кабеля к изделию представлен на рисунке 6.

Однофазное исполнение

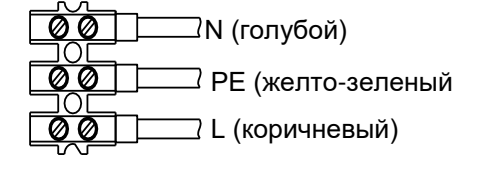

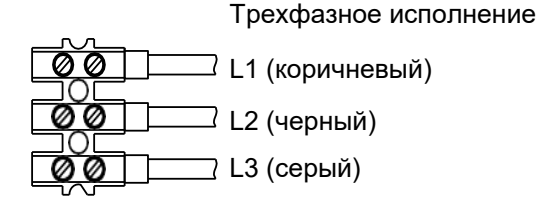

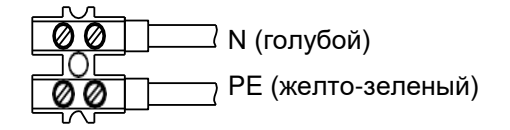

- 1. Произвести разделку проводов.
- 2. Продеть кабель в заранее проделанное отверстие в кабельном вводе.
- 3. Зафиксировать провода в разъёмах клеммной колодки, соблюдая фазность.
- 4. Зафиксировать кабель прижимной пластиной, завернуть винты МЗ.
- 5. Окончательную сборку провести в последовательности, обратной разборке.

#### 6.4. Подключение датчиков к аналоговым входам

Согласно рис.4 к аналоговым входам контроллера могут быть подключены:

- пожарные извещатели (датчики дыма) следующих типов ИП212-26, ИП212-26у, ИП212-ЭМ, ИП-212-3С;
- охранные извещатели (датчики дверей) нормально замкнутого и нормально разомкнутого типа;

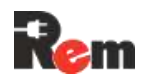

- инфракрасные пассивные извещатели (датчики движения) следующих типов: Рапид-5, Пирон-4;
- датчики протечки воды h2o-Контакт NEW исп.1.

**Примечание**: поддерживается работа не более 2 пожарных извещателей (датчиков дыма).

При подключении датчиков к аналоговым входам помимо контроля самих датчиков обеспечивается контроль состояния шлейфа на обрыв и короткое замыкание.

Для питания датчиков необходимо использовать линии +12 В Контроллера.

Максимальный ток на любом из аналоговых входов не должен превышать 25 мА. В случае его превышения произойдёт защитное отключение линии +12 В Контроллера.

# Превышение тока на аналоговом входе может привести к выходу из строя Контроллера!

Настройка датчиков в веб-интерфейсе описана в п. 8.1.6.

#### 6.5. Подключение дискретных/цифровых датчиков

В соответствии с рис.4 к дискретным входам контроллера могут быть подключены:

- кнопки, тумблеры и устройства с контактами нормально замкнутого и нормально разомкнутого типа;
- инфракрасные датчики движения с выходом типа «общий коллектор», например, ИКД-1-1И;
- датчики протечки воды с выходом типа «общий коллектор», с нормально замкнутыми или нормально разомкнутыми контактами, например, «Нептун SW» 005, «h2o-Контакт NEW» исп. 2;
- цифровые датчики температуры и влажности воздуха RS-HT1.

При данном подключении контроль состояния шлейфа на обрыв и короткое замыкание невозможен.

Настройка датчиков в веб-интерфейсе описана в п. 8.1.6.

#### 6.6. Подключение и настройка датчиков 1-wire

Контроллер оснащён одним интерфейсом 1-wire, к которому может быть подключено до 10 датчиков температуры RS-T1.

Порядок подключения датчиков

**6.6.1.** В веб-интерфейсе на странице <u>Устройства>Внешние</u> добавить новое устройство, нажав

«+Добавить», выбрать для него шаблон «RS-T1», задать имя и нажать кнопку «Применить». Подключить датчик к Контроллеру согласно Рис. .

Для подключения нескольких датчиков RS-T1 в шину рекомендуется использовать клеммники RS-3T.

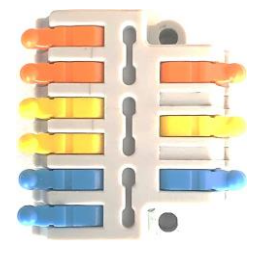

**6.6.4.** В веб-интерфейсе на странице <u>Монитор</u> проконтролировать появление данных от добавленного датчика. При появлении надписи «Устройство не обнаружено» на плитке датчика проверить и исправить корректность его подключения.

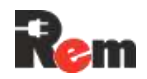

#### 6.7. Подключение внешних устройств (с интерфейсами RS-232, RS-485)

Контроллер оснащён интерфейсами RS-485 и RS-232 для подключения следующих внешних устройств.

| Тип устройства                  | Модель                                       |
|---------------------------------|----------------------------------------------|
| Кондиционер                     | REM;                                         |
|                                 | REM-5U                                       |
| Термостат                       | Rem-MC-DMTH                                  |
| CPDU                            | Любые CPDU TM «REM»                          |
| Замок с RFID-ручкой             | REM-LOCK-CARD                                |
|                                 | REM-LOCK-CARD-IP65                           |
| НМІ-дисплей                     | R-HTPx                                       |
| Ленточная система контроля      | R-WLSx                                       |
| протечки                        |                                              |
| ABP                             | Любые АВР REM <sup>™</sup> , поддерживающие  |
|                                 | мониторинг по RS-485                         |
| В режиме «прозрачный порт» подд | ерживаются все устройства, совместимые с ПО, |

работающим через «прозрачный порт»

**Примечание.** Если Контроллер оснащён встроенным дисплеем или имеет функции мониторинга параметров питания, то к RS-485#1 возможно подключение только CPDU или термостата.

Порт RS-232 поддерживает подключение только одного устройства.

#### Порядок подключения внешних устройств

Убедиться, что Контроллер и подключаемые устройства подключены к одному контуру заземления. Подключить устройство к Контроллеру согласно 4:

- для подключения к порту RS-232 необходимо соединение линий GND, Tx, Rx;
- для подключения к порту RS-485 одного устройства, удалённого на расстояние менее 2 м, достаточно соединения линий А и В;
- для подключения к порту RS-485 более одного устройства и/или устройства, удалённого на расстояние более 2 м, помимо соединения линий А и В, необходимо соединение линий GND. В начале линии связи между сигналами А и В необходима установка резистора 120 Ом со стороны контроллера. При длине линии более 20 м либо при использовании нескольких устройств, подключённых к одной шине, необходима установка дополнительного резистора на последнем устройстве в линии. При подключении к контроллеру нескольких устройств допускается только последовательное их соединение (друг за другом). Подключение по топологии «звезда» не допускается;

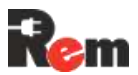

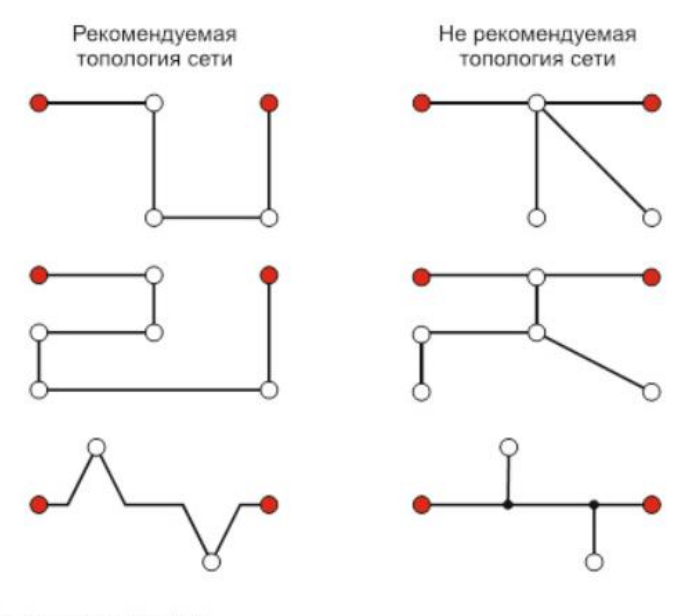

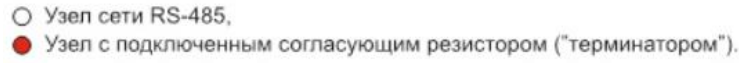

 для подключения нескольких ручек и НМІ-дисплеев рекомендуется использование кабелей, входящих в комплект замков REM-LOCK, переходников REM<sup>TM</sup> и стандартных патч-кордов RJ45 (см. 6) при условии, что общая длина кабелей не превышает 20 м. При суммарной длине, превышающей 20 м, требуется разработка шинных соединений на основе п. 6.7.2.

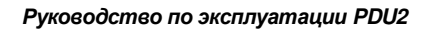

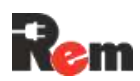

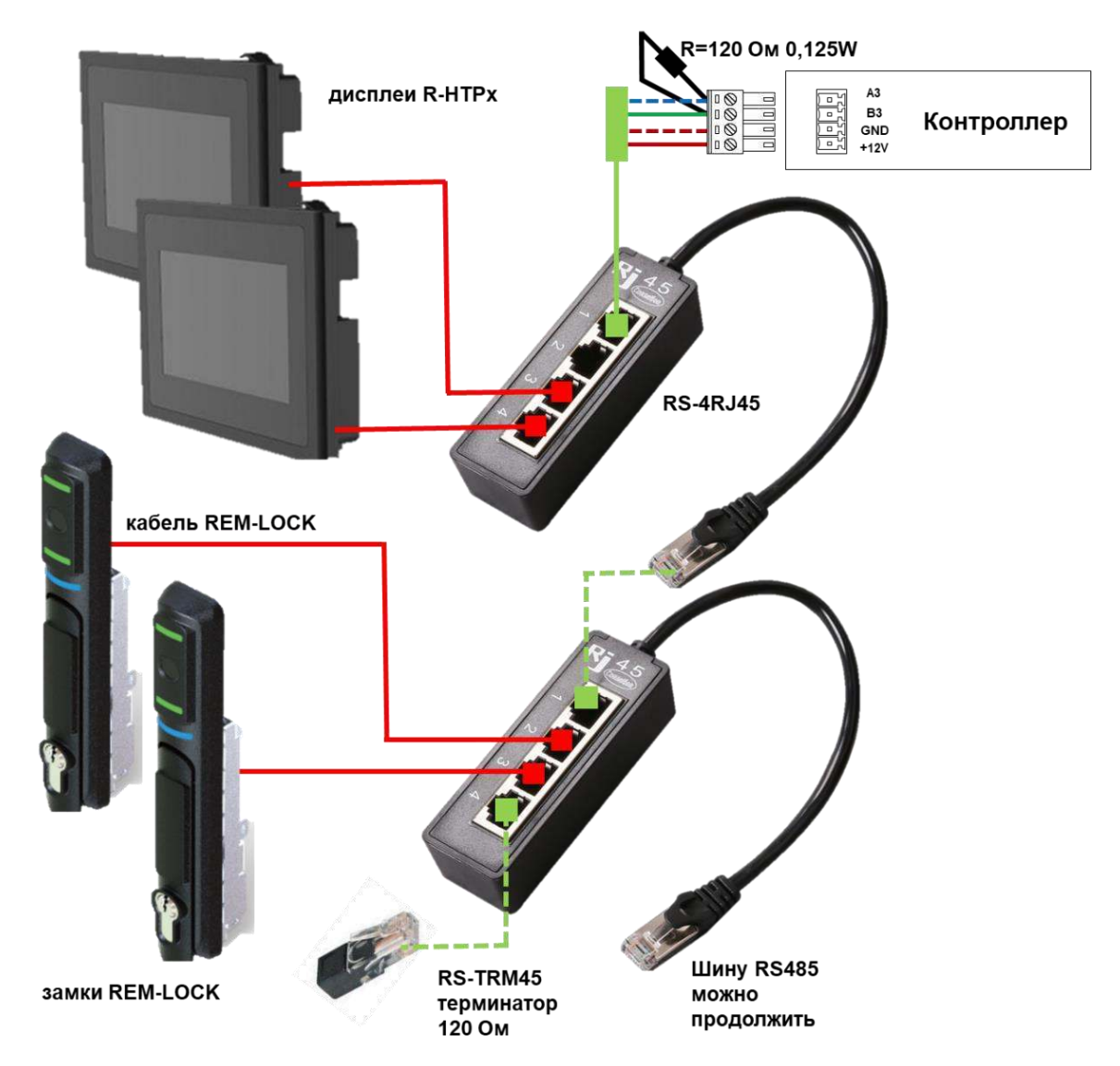

#### Рис. 6. Рекомендованная схема организация шины RS-485 при суммарной длине L<20м

| N<br>конт. | Цвет витой пары<br>стандартного | Цвет кабеля<br>REM-LOCK | Описание                                                    |         |
|------------|---------------------------------|-------------------------|-------------------------------------------------------------|---------|
| RJ45       | патч-корда                      |                         |                                                             |         |
| 1          | Бело-оранжевый                  | Коричневый              | Резерв                                                      |         |
| 2          | Оранжевый                       | Оранжевый               | Резерв                                                      |         |
| 3          | Бело-зелёный                    | Синий                   | DO- (управление<br>замком: замкнуть на<br>DO+ для открытия) |         |
| 4          | Синий                           | Белый                   | DO+                                                         | A       |
| 5          | Бело-синий                      | Зелёный                 | В                                                           |         |
| 6          | Зелёный                         | Жёлтый                  | A                                                           | ELLS    |
| 7          | Бело-коричневый                 | Чёрный                  | GND                                                         | 는 티니크 : |
| 8          | Коричневый                      | Красный                 | +12V                                                        | ∞_₽₽₽   |

Рекомендованное подключение проводов RS-485 к разъёму RJ45

- При подключении устройств с внешним питанием интерфейса (например, недорогих счётчиков электроэнергии) необходимо соединить линии GND, A, B, +V между Контроллером и устройством.
- Подключение замка с RFID-ручкой REM-LOCK-х (далее Замок):
  - Подключить Замок к линиям А и В выбранного свободного порта RS-485.

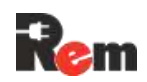

- Между линиями А и В этого порта установить резистор 120 Ом 0,25 Вт.
   Резистор устанавливается в винтовые клеммы ответной части разъёма вместе с проводниками от Замка.
- Питание Замка REM-LOCK-CARD-IP65 возможно только от внешнего сетевого источника питания 12 В с максимальным выходным током более 1 А. Питание таких Замков от контроллера невозможно.
- Питание REM-LOCK-CARD от Контроллера может осуществляться только через разъём серого цвета, означающего возможность выдачи тока более 300 мА по линии 12 V.
- При отсутствии на контроллере разъёмов серого цвета для питания замков REM-LOCK-CARD необходимо использовать внешний сетевой источник питания 12 В с максимальным выходным током более 1 А.
- Допускается одновременное подключение двух Замков к одному порту контроллера.

В веб-интерфейсе на странице Устройства>Внешние произвести настройки по п. 9.

#### 6.8. Подключение CPDU

Все CPDU подключаются параллельно к шине RS-485-1 основного контроллера, к контактам A1, B1, GND. Для использования функции PowerShare (на совместимых устройствах) также необходимо подключить шину +12 В (к выходам с Pmax(пик) = 15 W).

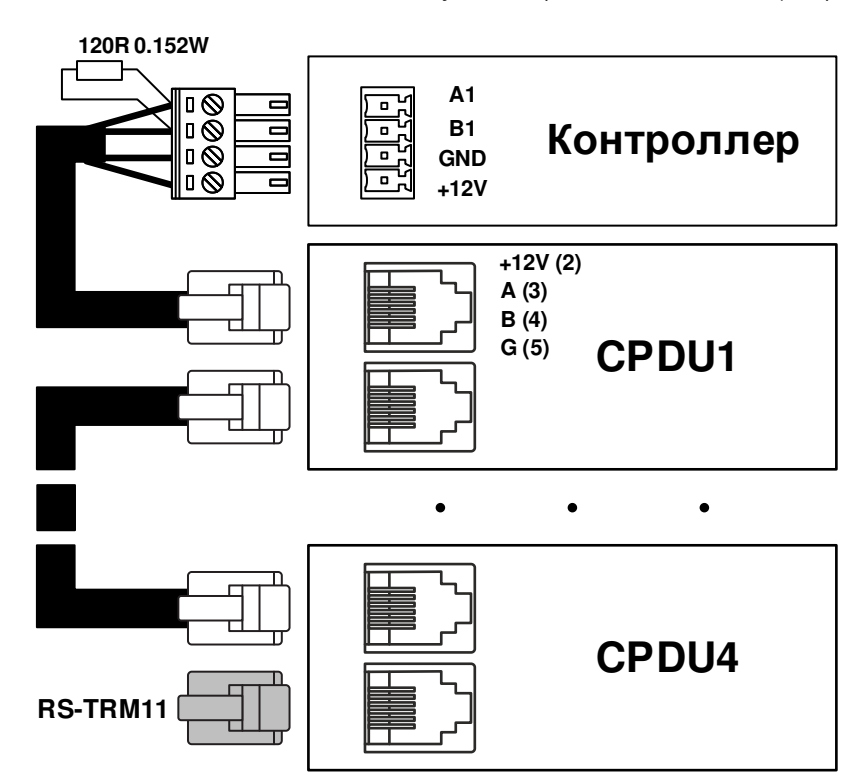

Рис.7. Схема подключения CPDU

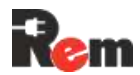

Рекомендованное подключение проводов RS-485 к разъёму RJ45

| N<br>конт.<br>RJ45 | Цвет витой пары<br>стандартного<br>патч-корда | Описание |           |
|--------------------|-----------------------------------------------|----------|-----------|
| 1                  | -                                             | +12V     | a u =     |
| 2                  | Оранжевый                                     | +12V     | A         |
| 3                  | Бело-синий                                    | A        | , minimum |
| 4                  | Синий                                         | В        |           |
| 5                  | Бело-оранжевый                                | GND      |           |
| 6                  | -                                             | GND      |           |

#### 6.9. Подключение оборудования к управляемым розеткам

Подключение к управляемым розеткам осуществляется в соответствующий разъём Schuko, C13 либо C19. Отключать разъём через интерфейс контроллера перед подключением не требуется.

#### 6.10. Организация интерфейса LAN2

Для организации интерфейса LAN2, поддерживающего передачу данных на скорости до 1Gbit/s, необходимо подключить к Контроллеру адаптер RS-LAN21G. Адаптер будет определён автоматически в течение 5 с. Сетевые настройки описаны в п. 8.5.

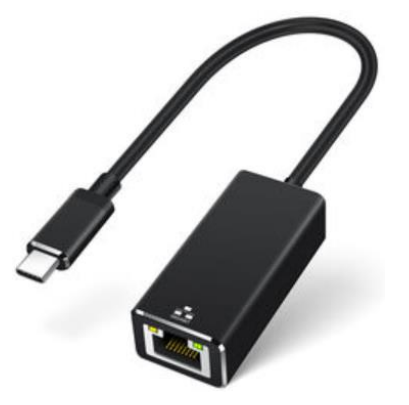

#### 6.11. Настройка через USB

Контроллер можно подключить напрямую к компьютеру USB-кабелем. Тип разъёма на стороне контроллера – USB-C, на стороне компьютера – USB-A или -C. Необходимые настройки для доступа к веб-интерфейсу приведены в п. 8.13.

#### 7. Сведения о функционировании

#### 7.1. Состояние датчиков, устройств и Контроллера в целом

- 7.1.1. Показания, получаемые от датчиков и устройств, являются бинарными состояниями (0,1) для дискретных датчиков либо цифровыми показаниями для аналоговых датчиков, датчиков 1-wire и цифровых устройств (например, 10,5 мА, или 12,1 В, или 1234,6 кВт⋅ч). ПО Контроллера анализирует состояние датчиков и устройств в соответствии с 8.
- **7.1.2.** При подключении и начальной настройке каждому датчику присваивается шаблон, в соответствии с которым определяется его текущее состояние:

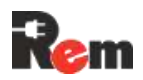

- Norm значения, полученные от датчика, в пределах нормы;
- Almin (alarm min.) нарушение, технологическое превышение порога срабатывания датчика;

• Almaj (alarm major) – авария, значительное превышение порога срабатывания датчика.

Шаблон представляет собой совокупность границ переключения состояний, а также гистерезис для защиты от «дребезга» переключений состояний. Пример приведён в Табл. 1.

#### Табл. 1. Шаблон дискретного датчика дыма

| Верхняя граница                                                                     | Описание состояния (текстовое) | Состояние |  |  |  |
|-------------------------------------------------------------------------------------|--------------------------------|-----------|--|--|--|
| состояния                                                                           |                                |           |  |  |  |
| 0,5 мА                                                                              | Обрыв шлейфа                   | Almin     |  |  |  |
| 2 мА                                                                                | OK                             | Norm      |  |  |  |
| 15 мА                                                                               | Задымление                     | Almaj     |  |  |  |
| более 15 мА                                                                         | Замыкание шлейфа               | Almin     |  |  |  |
| Гистерезис переключения между состояниями 1,05 × [значение границы] при возрастании |                                |           |  |  |  |
|                                                                                     |                                |           |  |  |  |

показания и 0,95 × [значение границы] при уменьшении показания. Описан 5%-й гистерезис Шаблоны запрограммированы производителем.

Состояние Контроллера в целом определяется суммой состояний подключённых датчиков, режимом охраны и настройками Контроллера.

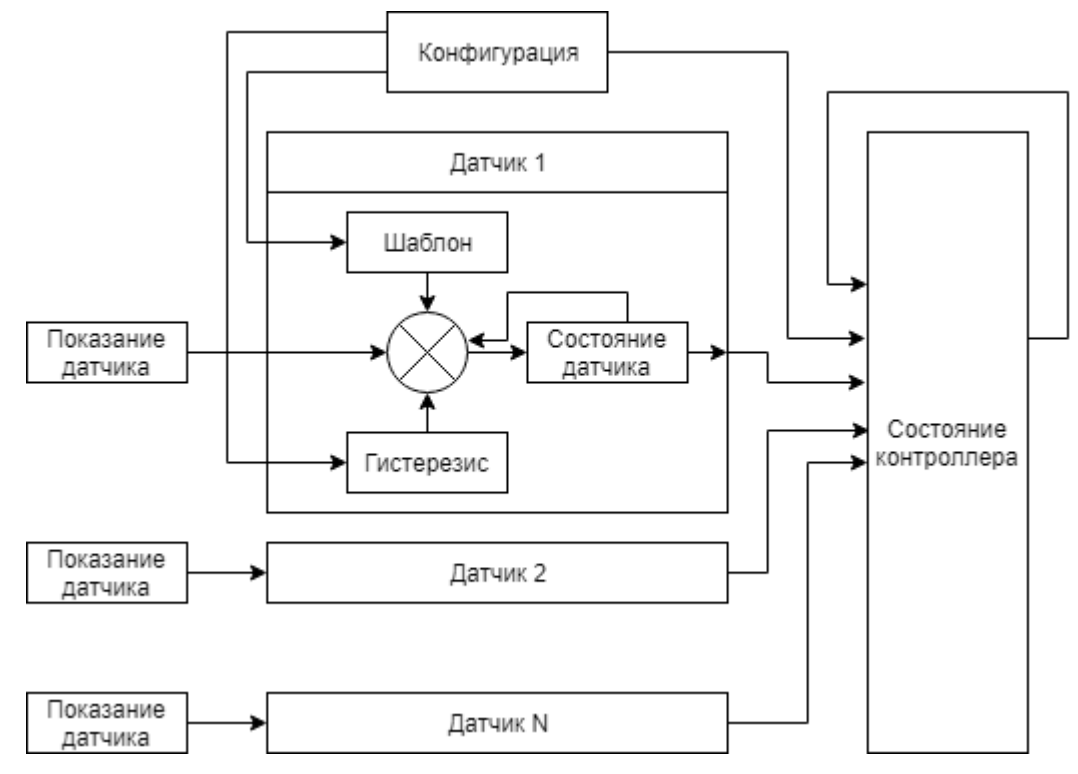

Рис. 8. Диаграмма функционирования ПО

#### 7.2. Режимы охраны

Контроллер может находиться в одном из трёх режимов охраны:

- «Снят с охраны». В этом режиме обрабатываются состояния только срабатывания датчиков группы «24 часа» (см. п. 7.3), например, датчиков дыма.
- «На охране». В этом режиме обрабатываются состояния срабатывания датчиков групп «24 часа», «Охрана» и «Входной», например, датчиков вибрации и открытия дверей.
- «Тревога». В этом режиме в журнал записываются состояния сработавших датчиков и рассылаются уведомления (E-Mail, SNMP Trap и т. п.).

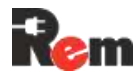

**Примечание.** Контроллер не перейдёт из режима «Снят с охраны» в режим «На охране», если хотя бы один из датчиков или устройств из группы «Охрана» находятся в состоянии Almin или Almaj.

#### 7.3. Типы датчиков

Предусмотрено четыре типа датчиков:

«24 часа» ("24hours") – изменения состояния датчиков отслеживаются постоянно.

При переходе датчика в состояние **отклонение** (almin) или **авария** (almaj) Контроллер из любого режима переходит в состояние «Тревога»;

- «Информационный» ("inform") изменения состояния датчиков не приводят к изменению состояния Контроллера;
- «Охрана» ("guard") изменения состояния датчиков отслеживаются только в режиме работы Контроллера «На охране». При переходе датчика в состояние отклонение (almin) или авария (almaj) Контроллер из режима «На охране» переходит в состояние «Тревога»;
- «Входной» ("entrance") тип охранного датчика, аналогичного типу «Охрана», со следующими особенностями:
  - после постановки Контроллера в режим «Охрана» состояние датчика этой группы не анализируется в течение заданного интервала времени, чтобы у пользователя была возможность выйти с объекта, не вызывая срабатывания сигнализации;
  - при нахождении Контроллера в режиме «Охрана» срабатывание датчика приведёт к переходу Контроллера в состояние «Тревога» не сразу, а с заданной задержкой, давая пользователю время для снятия Контроллера с охраны при приходе на объект.

#### 7.4. Управление розетками

Управление розетками осуществляется при помощи CLI по протоколу SSH, вебинтерфейса, при помощи SET-запросов SNMP.

#### 7.5. Индикация

Индикация работы Контроллера работает следующим образом.

Индикатор LINK:

- постоянно горит зелёным кабель подключён;
- мигает зелёным идёт передача данных;
- не горит кабель отключён или неисправен.

Индикатор SERVER

зарезервирован для будущих применений.

Индикатор STAT:

- не горит отключено сетевое питание / включён режим глубокого энергосбережения (для модели со встроенной батареей);
- горит зелёным состояние «Снят с охраны»;
- мигает зелёным состояние «На охране»;
- мигает по очереди красным и зелёным при постановке на охрану активирован входной датчик. Либо входной датчик сработал в режиме охраны;
- мигает красным с частотой 2 Гц состояние «Тревога»;
- мигает красным N раз, далее пауза 1 с, далее N раз и т. д., где N код ошибки.

Индикаторы релейных выходов SRL (сервисное реле на контроллере PDU), R1-R10:

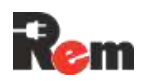

- горит зелёным реле замкнуто;
- не горит реле разомкнуто;
- мигает красным ошибка коммутации (зарезервировано для версий Контроллера со встроенными каналами измерения напряжения и тока).

#### 7.6. Модуль измерения параметров электропитания с дисплеем

Дисплей и клавиатура устанавливаются только на PDU с функцией измерения параметров электропитания по входу, либо на PDU с функцией ABP, описанным в п.7.7.

#### 7.6.1. Работа с клавиатурой

Навигация по меню осуществляется с помощью кнопок:

<Enter/Esc>: быстрое нажатие – вход в подменю, продолжительное нажатие – выход;

<UP>: переход к следующему подменю или параметру;

**<DOWN>:** переход к предыдущему подменю или параметру.

#### 7.6.2. Экранное меню

На основном экране дисплея отображаются значения входных параметров (текущие напряжение, ток и мощность – далее U, I, P).

Подменю подробной информации содержат:

- мониторинг состояния и потребления по каждому контуру питания и просмотр детальной информация (U, I, P) по каждому контуру питания;
- мониторинг состояния и потребления по каждой розетке (группе розеток) нагрузок, (отображение состояния групп розеток (on/off) и прокрутка детальной информация (U, I, P) по каждой розетке/группе розеток);
- состояние датчиков и внешних устройств;
- общая информация о Контроллере модель, серийный номер, версия ПО и аппаратная ревизия;
- информация о сетевых настройках.

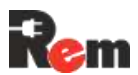

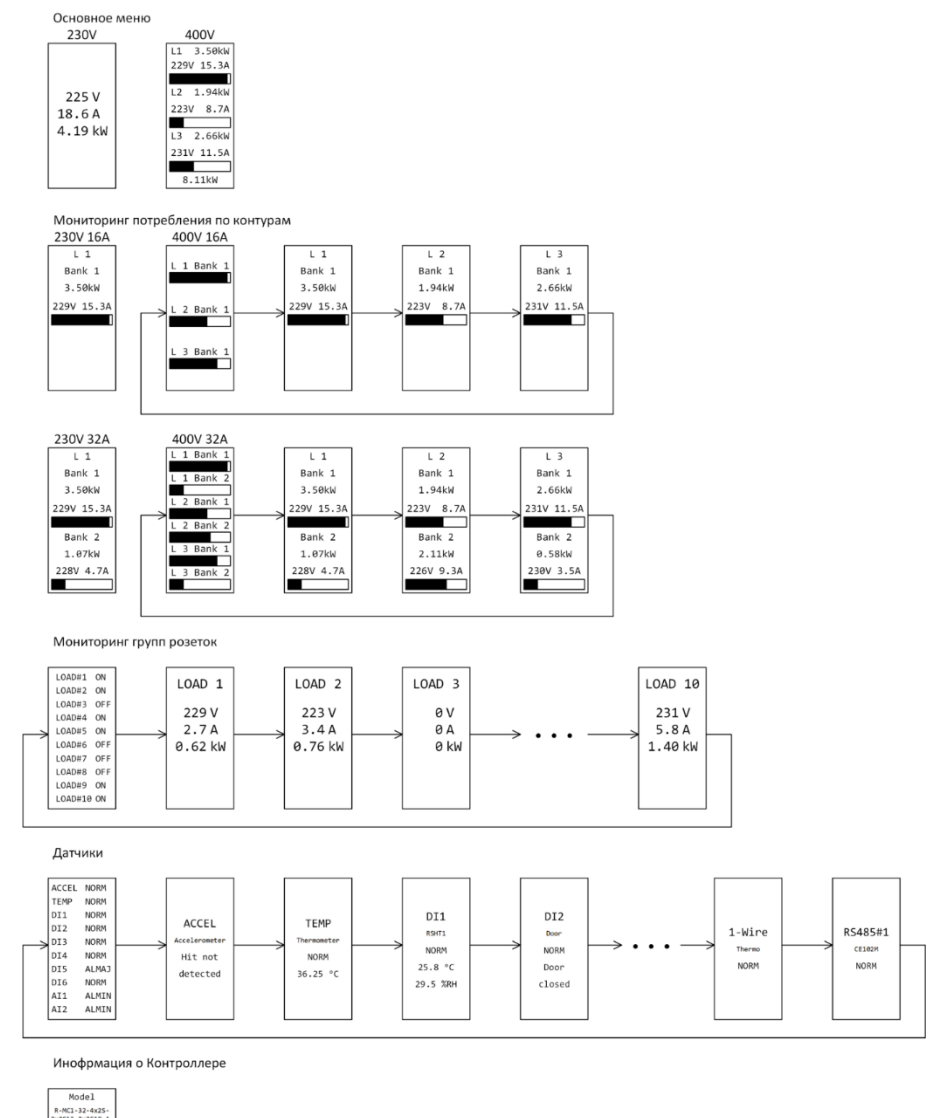

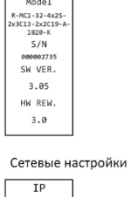

IP 192.168.0.254 MASK 255.255.255.0 GATE 192.168.0.1 MAC 00:80:68 54:181:55

7.6.3. Поворот экрана на 180°

Находясь в основном меню, нажать и удерживать кнопку **<Enter/Esc>** до перехода в меню настройки ориентации экрана. В этом меню короткое нажатие кнопки **<Enter/Esc>** поворачивает экран на 180°, а длительное нажатие приводит к выходу в основное меню.

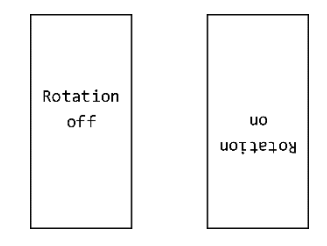

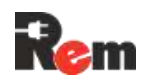

#### 7.7. Модуль АВР с дисплеем

Модуль ABP представляет собой выключатель, обеспечивающий подачу резервного питания на подключенное оборудование. Выключатель имеет два ввода питания от сети переменного тока. ABP обеспечивает подачу питания для подключенного оборудования от основного ввода. Если питание на основнм вводе пропадает или выходит за допустимые пределы, ABP автоматически переключает питание на резервный ввод. Момент переключения с одного ввода на другой не нарушает работу подключенного оборудования, поскольку переключение производится в течение короткого промежутка времени.

В качестве приоритетного может быть настроен либо ввод А, либо В, либо установлен режим AUTO. В режиме AUTO ввод, используемый в настоящий момент, считается приоритетным.

При работе от резервного ввода возврат на приоритетный производится при восстановлении напряжения на нем через время задержки (Тз).

Модуль АВР (рис. 9) имеет возможность работы с источниками бесперебойного питания (ИБП), обеспечивающими питание нагрузки напряжением в форме модифицированной синусоиды. Данная функция по умолчанию отключена. Изменить параметры работы с модифицированной синусоидой можно в соответствующем пункте меню.

Модуль АВР может быть настроен через экранное меню, либо WEB интерфейс или интерфейс командной строки.

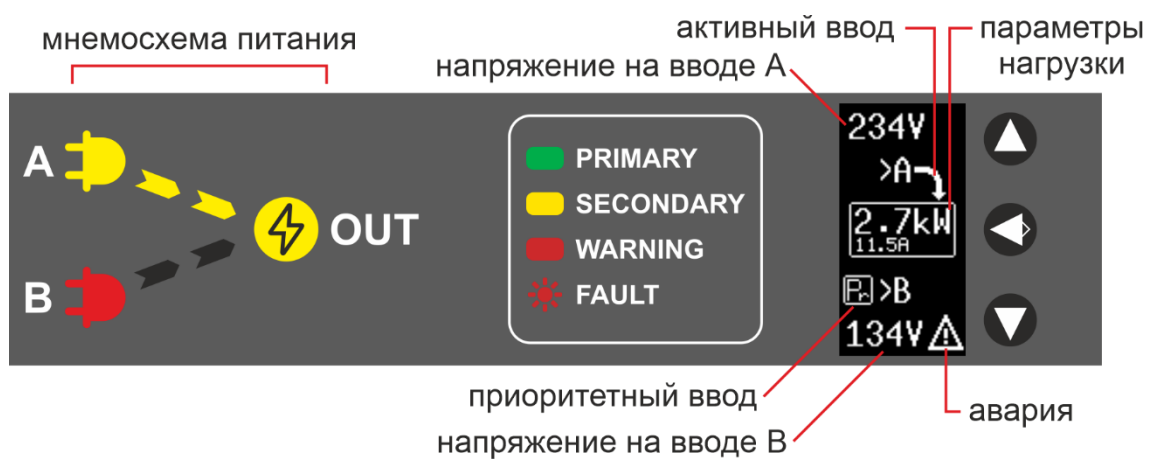

#### Рис. 9. Внешний вид модуля АВР

Технические характеристики модуля АВР приведены в паспорте.

#### 7.7.1. Мнемосхема питания модуля АВР

Индикации режима работы АВР осуществляется при помощи мнемосхемы питания. Ниже описана индикация основных режимов работы (ввод А принят, как приоритетный).

| Ситуация                     | Индикация                                            |
|------------------------------|------------------------------------------------------|
| Подача питания (coldstart)   | Сегменты зажигаются доступными основными цветами     |
| Напряжение на обоих вводах в | LEDs(A>Out) бегущая волна зеленым                    |
| норме продолжительное время  | LED1B - желтый                                       |
| Пропадание или выход за      | LEDs(B>Out) бегущая волна желтым                     |
| допустимые пределы           | LED1A – выключен, если напряжение на А пропало или   |
| напряжения на А, при хорошем | красный, если вышло за допустимый диапазон           |
| В                            |                                                      |
| Обратный переход В>А после   | LEDs(A>Out) бегущая волна зеленым.                   |
| восстановления А и Тз        | LED1B - желтый                                       |
| Напряжения на обоих вводах   | LED1A и LED1B – красные, остальные не горят          |
| вышли из нормы или пропали   |                                                      |
| Восстановление А или В (от   | См. coldstart (верхний пункт)                        |
| предыдущего состояния)       |                                                      |
| Перегрузка по току           | LED1A (B) – зеленый (желтый), если в норме, красный, |

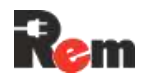

| если вне нормы, не горит, если отсутствует   |  |  |  |  |
|----------------------------------------------|--|--|--|--|
| Out – мигает красным. Требуется перезагрузка |  |  |  |  |
| оператором                                   |  |  |  |  |

#### 7.7.2. Экранное меню АВР

На основном экране ABP (рис. 9) отображаются значения входных напряжений, ток и мощность нагрузки на выходе, обозначения активного и приоритетного ввода. В случае аварийного отключения нагрузки на главном экране отображается сообщение об аварии, флаги аварий и время с момента отключения нагрузки. При простое более одного часа включается screensaver для повышения ресурса дисплея.

Графический интерфейс содержит следующие разделы:

- Главный экран;
- Частоты напряжений на вводах;
- Ресурс работы, счётчики событий, флаги аварий, системная информация;
- Осциллограмма на вводе А;
- Осциллограмма на вводе В;
- Меню:
  - Настройки ABP:
    - Приоритетный ввод
    - Пороговые напряжения и ток
    - Задержки, чувствительность
    - Работа с несинусоидальным сигналом (ИБП с модифицированной синусоидой)
    - Настройка ориентации дисплея и кнопок
    - Зуммер
    - Сброс настроек
  - о Настройки RS485: адрес, скорость, четность и т.п., сброс настроек.
  - о Информация о модуле: модель, S/N, версия ПО.
- Экран аварии (только в случае аварии).

Для переворота экрана на 180° на главном экране, нажать <**Enter/Esc>** для перехода в меню. Выбрать пункт **Settings->Disp.orien.** Выбрать желаемую ориентацию дисплея: 0° (нормальное положение) или 180°, для применения коротко нажать на **<Enter/Esc>.** Для выхода из меню зажать **<Enter/Esc>** и удерживать ее до выхода на главный экран.

#### 7.8. Релейные и измерительные модули

Измерительный модуль обеспечивает измерение параметров питания, а также управление розетками (блоками розеток) с индикаторами состояния.

Измерительный модуль может быть совмещён с дисплеем и кнопкой навигации (п.

7.6).

Состояние светодиодных индикаторов:

- не горит розетка/контур отключены;
- зелёный включено, напряжение в норме, ток ниже порога предупреждения;
- жёлтый включено, напряжение и/или ток находятся в границах предупреждения;
- красный потребление превышает максимальное значение.

Измерительные модули без возможности извлечения

| Входной модуль на 2 или 3 | Входной модуль на 2 или 3 | Релейный выходной модуль |
|---------------------------|---------------------------|--------------------------|

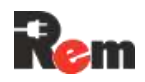

| канала с OLED-дисплеем | канала без дисплея | на 4–6 каналов |
|------------------------|--------------------|----------------|
|                        |                    |                |

Модули измерения и управления с горячей заменой

В моделях PDU с измерением и/или управлением каждой розеткой используются извлекаемые модули (R17.01.00x, ИМ), которые можно заменить без выключения PDU.

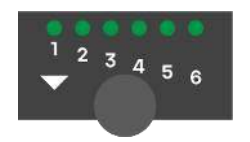

Благодаря использованию бистабильных реле всё оборудование, запитанное от включённых розеток PDU, продолжит работать во время замены ИМ. Для замены ИМ необходимо:

- снять статический заряд, прикоснувшись к корпусу PDU;
- выкрутить крепёжный винт на ИМ, пока выход ИМ из отсека не прекратится;
- осторожно вытащить установленный ИМ из отсека, потянув за головку крепёжного винта. Если ИМ не вынимается, вывернуть крепёжный винт ещё на 1–2 оборота и попробовать снова;
- наклеить на новый ИМ наклейку с нумерацией каналов, аналогичную наклейке на извлечённом ИМ, либо переставить переднюю панель на новый ИМ;
- снять статический заряд с нового ИМ, одной рукой прикоснувшись к корпусу PDU, а другой к торцевой металлизации ИМ;
- аккуратно установить новый ИМ в отсек до достижения упора крепёжным винтом. Внимание! ИМ входит в отсек только в одном положении;
- осторожно вворачивать крепёжный винт от руки до то тех пор, пока ИМ полностью не войдёт в отсек;
- дождаться включения ИМ, которое занимает порядка 70 с. Оно сопровождается включением индикации активных каналов. Настройка модуля произойдёт автоматически.

#### 8. Настройка и управление

Настройка Контроллера может проводиться через веб-интерфейс, при помощи CLI удалённо по протоколу SSH, при помощи SET-запросов SNMP.

Время загрузки PDU может достигать 60 секунд после подачи питания. Настройка и управление возможны только после того, как светодиод STATUS начнёт мигать одним из цветов.

#### 8.1. Начальная настройка через WEB интерфейс

- **8.1.1.** Подключить Контроллер к локальной сети с 192.168.0.0 с маской подсети 255.255.255.0 или напрямую к компьютеру (ПК) с установленным вручную IP-адресом 192.168.0.1...253 и маской подсети 255.255.255.0.
- 8.1.2. В при первом включении веб-браузере перейти по адресу http://192.168.0.254 либо https://192.168.0.254 (адрес по умолчанию, по умолчанию для версий ПО 1.5.6 используется адрес с http). При последующих включениях использовать в качестве IP сохраненный адрес по п.8.5.

При появлении предупреждения «Остановлен переход на недоверенный сайт» щёлкнуть «Показать детали», далее нажать «Я понимаю риск и хочу перейти на сайт» (для браузера Chrome, другие браузеры выводят аналогичные, но не идентичные предупреждения).

Ввести учётную запись (логин) и пароль при подключении к Контроллеру (см. Рис.10). Логин: **admin**. Пароль (по умолчанию):**12345.** 

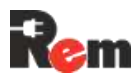

Рис. 10. Форма авторизации

Поддерживается только учётная запись администратора (admin) – полный доступ к устройству, в том числе: настройка Контроллера, просмотр состояния датчиков и Контроллера, просмотр логов, управление выходами. Пароль по умолчанию: 12345.

После успешной авторизации отобразится окно «Монитор» веб-интерфейса (Рис.11).

| Статус 🌻       |               |        |         |                             | ий-адрес       | / MAC-app | eo 00:80:6b:5e:e8 | 306 / 06 устрай |
|----------------|---------------|--------|---------|-----------------------------|----------------|-----------|-------------------|-----------------|
| Rem            |               |        |         |                             |                |           |                   |                 |
| Монитор        |               |        |         | •                           | • ••           |           | -                 | •               |
| Устройства     | Режим охраны  | Hit se | ensor   | RS_HT1                      | Door           | FI        | lood              | Motion          |
| Журнал         | •             | F      | 3       | C o T                       | Ē              | (         | 0_                | Se .            |
| настройки      |               | Уда    | o He    | ₩60 <sup>27.9°С</sup><br>н: | 4              | G         | ر                 | 20              |
| Сеть           | Снят с охраны | зафикс | ирован  | 20%RH                       | Дверь закрыта  | Проте     | 24КИ НОТ          | Движения не     |
| Контроллер     |               |        |         |                             |                |           |                   |                 |
| Учетные записи | Smoke         | Thermo | control | RemLockIndoor               | RemLackOutDoor | Therma    | alSensor1         |                 |
| Протоколы      | m             | F      | ∍       | 0                           | -              | 0         |                   | 1. Datasa       |
| Время          | 63            |        |         |                             |                | ₩ T       | :27.6°C           | T Accounts      |
| Watchdog       | Дана не       | Устрой | ство не | U                           | 0              |           |                   |                 |
| Сигнализация   | зафиксирован  | обнар  | ужено   | Связь потеряна              | Связь потеряна | He        | рма               |                 |
| Интерфейсы     |               |        |         |                             |                |           |                   |                 |
| Инфо           | PDU           |        |         |                             |                |           |                   |                 |
|                |               | Фаза   | Контур  | Напряже                     | ние            | Ток       | Мощнос            | ть              |
| Выход          | •             | L1     | 1       | 234 V                       |                | 0 A       | 0 kW              |                 |
|                | •             | 1.1    | 2       | 234 V                       |                | 0.1 A     | 0.01 kW           |                 |
|                | Сумма         |        |         |                             |                |           | 0.01 kW           |                 |

Рис. 11. Окно «Монитор» веб-интерфейса

8.1.3. Устройства>Фаза/Контур

Будет описано в более поздних версиях РЭ.

#### 8.1.4. Устройства>АВР

Будет описано в более поздних версиях РЭ.

**8.1.5.** На вкладке Устройства>Розетки задать название и время перезапуска для каждой розетки

| Статус 🧕       |         |               | IР-адрес 10.251.2.220 / МАС | -адрес 00:80:6b:5e:e8:0b / Об уст | ройс <sup>.</sup> |
|----------------|---------|---------------|-----------------------------|-----------------------------------|-------------------|
| Rem            |         |               |                             |                                   |                   |
| Монитор        | Фаза/Кс | онтур Розетки | Внутренние Внешние          |                                   |                   |
| Устройства     |         |               |                             |                                   |                   |
| Курнал         |         |               |                             |                                   |                   |
|                | Линия   | Имя           | Watchdog                    | Время перезапуска (секунд)        |                   |
| настройки      | 1       | Socket1       |                             | 2                                 |                   |
| Сеть           | 2       | Socket2       |                             | 2                                 |                   |
| Контроллер     | 3       | Socket3       |                             | 2                                 |                   |
| учетные записи |         |               |                             |                                   |                   |
| Протоколы      | 4       | Socket4       |                             | 2                                 |                   |
| Время          |         |               |                             |                                   |                   |
| Watchdog       | ~ CI    | PDU1          |                             |                                   | ;                 |
| Сигнализация   |         |               |                             |                                   |                   |
| Интерфейсы     | Линия   | Имя           | Watchdog                    | Время перезапуска (секунд)        |                   |
| Инфо           | C1-1    | C1-Socket1    |                             | 2                                 |                   |
|                | C1-2    | C1-Socket2    |                             | 2                                 |                   |
| Выход          | 01-2    | C1 Sockat?    |                             | 2                                 |                   |

Рис. 12. Вкладка настройки розеток

Описание полей формы:

- Номер розетки порядковый номер группы управляемых розеток;
- Имя пользовательское имя группы розеток, будет отражаться на вкладке управления розетками;
- Watchdog включение перезагрузки группы розеток при отсутствии ответа от устройства;
- Время перезапуска время, в течение которого группа розеток будет выключена при отправке команды перезапуска;
- при наличии CPDU настроить их согласно п. 9.4.

Устройства>Внутренние задать соответствие портов Контроллера и датчиков:

- подключить датчики в соответствии с пп. 6.4, 6.5;
- настроить датчики (см.Рис. 13).

| Статус 🔍       |          |             |            |               |        | IP-адрес <b>10.251.2.220</b> | / МАС-адре | c <b>00:80:</b> 6 | 6b:5e:e8:0b / | Об ус | тройстве |
|----------------|----------|-------------|------------|---------------|--------|------------------------------|------------|-------------------|---------------|-------|----------|
| Rem            |          |             |            |               |        |                              |            |                   |               |       |          |
| Монитор        | Фаза/Кон | тур Розетки | Внутренние | Внешние       |        |                              |            |                   |               |       |          |
| Устройства     |          |             |            |               |        |                              |            |                   |               |       |          |
| Журнал         | Вход     | Имя         | Включен    | Отправка trap | E-mail | Отображать в мониторе        | Группа     | l                 | Шаблон        |       |          |
|                | INT 1    | Hit sensor  |            |               |        |                              | Информаци  | ~                 | Встроенный    | ~     | \$       |
| НАСТРОЙКИ      | DIN 1    | RS_HT1      |            |               |        | 0                            | Информаци  | ~                 | RS-HT1        | ~     | \$       |
| Сеть           | DIN 2    | din2        |            |               |        |                              | Охрана     | ~                 | Вход НЗ       | ~     | \$       |
| Контроллер     |          |             | -          |               |        | -                            |            |                   |               |       |          |
| Учетные записи | DIN 3    | Door        |            |               |        |                              | Охрана     | ~                 | Дверь НО      | ~     | \$       |
| Протоколы      | DIN 4    | din4        |            |               |        |                              | Информаци  | ~                 | Вход НЗ       | ~     | ф        |
| Время          | DIN 5    | Flood       |            |               |        | 0                            | Охрана     | ~                 | Датчик проте  | ч ~   | \$       |
|                |          |             |            |               |        |                              |            |                   |               |       |          |

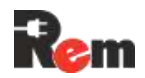

#### Рис. 13Вкладка настройки розеток

Описание полей формы:

- Вход тип и номер входа;
- Имя установка пользователем уникального имени датчика или устройства, подключённого ко входу. Это имя будет отображаться в журнале событий, E-mail-сообщениях и SNMP-trap-уведомлениях;
- Включён включение опроса входа;
- Отправка trap включение отправки SNMP-trap-уведомлений при изменении состояния входа;
- E-mail отправка e-mail-сообщений при изменении состояния входа;
- Отображать в мониторе включение отображения состояния датчика в мониторе
- Группа, к которой принадлежит датчик. Выпадающий список позволяет выбрать одну из групп датчиков: «24 часа», «Охрана», «Информационный», «Входной». Более детально типы датчиков описаны в пункте 7.3;
- Шаблон, соответствующий подключённому датчику.

Для встроенного датчика удара недоступно изменение шаблона, но всегда активна кнопка настройки, по нажатию на которую возможна настройка детектирования удара.

Шаблоны аналоговых входов:

- 1) Датчик дыма,
- 2) NAMUR дверь.

Шаблоны дискретных входов:

- 1) Дверь НЗ (нормально замкнуто),
- 2) Дверь НО (нормально открыто),
- 3) IR-датчик движения,
- 4) Дискретный датчик дыма,
- 5) Датчик протечки,
- 6) RS-HT1,
- 7) Вход HO,
- 8) Вход НЗ.

При выборе шаблона «RS-HT1» для дискретного входа становится активной кнопка настройки, по нажатию на которую открывается окно, в котором можно настроить пороги срабатывания сигнализации по температуре и влажности.

Если для внешнего устройства нет подходящего шаблона (например, блок дополнительных контактов для автоматического выключателя, датчик наличия напряжения и т. д.), необходимо выбирать один универсальных – «Вход НО» или «Вход НЗ».

**8.1.7.** Устройства>Внешние подключить к Контроллеру внешние устройства по последовательным портам RS232, RS485, 1-Wire:

- выполнить подключения внешних устройств в соответствии с пп. 6.4–6.6,
- для подключения нового устройства необходимо нажать кнопку «+Добавить».

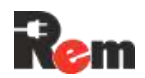

| мер устройства | Имя            | Включен | Отправка trap | E-mail | Отображать в мониторе | Группа     |   | Шаблон    |   | Порт      |
|----------------|----------------|---------|---------------|--------|-----------------------|------------|---|-----------|---|-----------|
|                | Thermocontrol  |         |               | ٥      | 0                     | Охрана     | ~ | Термостат | ~ | RS485-2 ~ |
|                | Display        |         |               |        |                       | Информацис | ~ | НМІ Экран | ~ | RS485-3 v |
|                | RemLockIndoor  |         |               |        | 0                     | Информацис | ~ | REM замок | ~ | RS485-3 v |
|                | RemLockOutDoor |         |               |        | 0                     | Информацис | ~ | REM замок | ~ | RS485-3 v |
|                | ThermalSensor1 |         |               |        |                       | 24 часа    | ~ | RS-T1     | ~ | 1-Wire v  |

#### Рис. 14 Вкладка настройки внешних устройств, подключаемых к PDU

Описание полей формы дано в п. 8.1.6.

Подключить потребителей к управляемым розеткам Контроллера.

При необходимости настроить параметры работы по протоколам RADIUS, TFTP, SNMP, SMTP, NTP и проверить работоспособность подключённых устройств, перейдя на страницу Монитор slog.

Изменить пароль доступа, установленный по умолчанию (записать и хранить в недоступном месте).

Сделать дополнительные настройки через веб-интерфейс.

#### Табл. 2. Меню веб-интерфейса с описанием основных пунктов

| Вкладка<br>основного меню   | Вкладка      | Настройка                                                                                                    | Эквивалент.<br>команда CLI |
|-----------------------------|--------------|----------------------------------------------------------------------------------------------------|----------------------------|
| Заголовок и<br>нижняя часть | Заголовок    | Вверху страницы отображаются IP и MAC                                                                                                    | network                    |
| экрана<br>(при открытии     | Низ страницы | Модель, версия ПО, ревизия, S/N, а также:                                                                                                    | info, version              |
| любой страницы)             |              | время работы – время с последнего запуска                                                                                                    |                            |
|                             |              | текущее время внутренних часов                                                                                                    | time                       |
|                             |              | переключатель языка интерфейса: RU/ENG                                                                                                    |                            |
| Монитор                     | -            | Состояние устройства: «на охране», «снято с охраны»                                                                                                    | status, guard              |
|                             |              | Состояние активных датчиков и внешних устройств                                                                                                    | sensors                    |
|                             |              | Данные об электропитании на вводах, контурах, розетках                                                                                                    | pdu metered                |
| Устройства                  | Фаза/Контур  | Настройки аварийных границ входных токов и напряжений                                                                                                    |                            |
|                             | Розетки      | Названия розеток или управляемых групп, время перезапуска                                                                                                    | load                       |
|                             | Внутренние   | Настройка соответствия дискретных и аналоговых входов и подключенных к ним датчиков                                                                                                    | input                      |
|                             | Внешние      | Настройка внешних устройств, подключённых к последовательным интерфейсам Контроллера                                                                                                    | device                     |
| Журнал                      | -            | Отображает журнал событий, с помощью фильтров можно<br>выбрать события от нужного источника и уровень аварийности                                                                                  | log                        |
|                             |              | Экспорт лога – скачивание полного журнала событий в виде текстового файла                                                                                                    |                            |
| Сеть                        | LAN#1        | <b>IP-адрес</b> Контроллера (при задании ір-адреса будьте<br>внимательны. Числа, начинающиеся с 0, будут распознаны как<br>8-чная система счисления. Например, «013» будет распознано<br>как «11») | network 1 ip               |
|                             |              | Маска подсети – маска подсети, в которой используется<br>Контроллер                                                                                                    | network 1 mask             |
|                             |              | Основной шлюз – адрес шлюза для выхода в Интернет                                                                                                    | network 1 gate             |
|                             |              | <b>DHCP</b> – включение/отключение получения настроек сети по протоколу DHCP                                                                                                    | network 1 dhcp             |

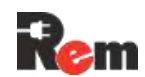

| Вкладка        | Вкладка       | Настройка                                                             | Эквивалент.                    |
|----------------|---------------|-----------------------------------------------------------------------|--------------------------------|
| основного меню |               |                                                                       | команда CLI                    |
|                |               | Сетевой мост с LAN#2 – включение/отключение режима                    |                                |
|                |               | сетевого моста со вторым LAN интерфейсом                              |                                |
|                | LAN#2 (при    | Аналогично                                                            |                                |
|                | подключенном  |                                                                       |                                |
|                | адаптере RS-  |                                                                       |                                |
|                | LAN21G)       |                                                                       | and the second second          |
|                | DNS           |                                                                       | network dns 1                  |
| Контроллер     |               |                                                                       | info                           |
| Контроллер     | -             | Версия ПО                                                             | Version sw                     |
|                |               | Аппаратная ревизия Контроллера                                        | Version hw                     |
|                |               | Серийный номер                                                        | info                           |
|                |               | Режим обновления ПО – переход на форму обновления ПО                  | tftp swupdate                  |
|                |               | Импорт и экспорт настроек                                             |                                |
|                |               | Сброс настроек – восстанавливает заводскую конфигурацию               | config reset                   |
|                |               | Перезагрузить – перезагрузка Контроллера                              | reboot                         |
|                |               | Импорт настроек – отправка в Контроллер файла                         |                                |
|                |               | конфигурации                                                          |                                |
|                |               | Экспорт настроек – получение из Контроллера файла текущей             |                                |
| Учётные записи | -             | Кнопка «Сменить пароль администратора»                                |                                |
| Протоколы      | RADIUS        | <b>IP-адрес –</b> IP-адрес сервера RADIUS                             | radius ip                      |
|                |               | Порт – порт сервера RADIUS                                            | radius port                    |
|                |               | Секретный ключ – секретный ключ сервера RADIUS                        | radius secret                  |
|                | SNMP          | Пароль (community) на чтение – установка SNMP community               | snmp community                 |
|                |               | для чтения                                                            | read                           |
|                |               | Пароль (community) на запись – установка SNMP community<br>для записи | snmp community write           |
|                |               | Пароль (community) на trap/inform – установка SNMP                    | snmp trap                      |
|                |               | community для отправки trap/inform-сообщений                          | community                      |
|                |               | SNMP v1 – включение поддержки протокола SNMP версии 1                 | snmp v1                        |
|                |               | SNMP v2c – включение поддержки протокола SNMP версии 2c               | snmp v2                        |
|                |               | SNMP v3 – включение поддержки протокола SNMP версии 3                 | snmp v3                        |
|                |               | уровень оезопасности:                                                 | snmp secievei                  |
|                |               | – аутентификации, без шифрования                                      |                                |
|                |               | – аутентификация, шифрование                                          |                                |
|                |               | Пользователь – имя пользователя при аутентификации                    | snmp username                  |
|                |               | Аутентификация – метод аутентификации, SHA1 или MD5                   | snmp authtype                  |
|                |               | Пароль аутентификации – изменение пароля аутентификации               | snmp authpass                  |
|                |               | Шифрование – метод шифрования данных, AES или DES                     | snmp privtype                  |
|                |               | пароль шифрования – изменение пароля шифрования<br>ланных             | shinp privpass                 |
|                |               | Сервер – номер сервера – получателя SNMP trap-сообщений               |                                |
|                |               | IP-адрес – IP-адреса серверов – получателей SNMP-trap-                | snmp server <n></n>            |
|                |               | уведомлений                                                           | ip                             |
|                |               | Порт – сетевые порты серверов                                         | snmp server <n><br/>port</n>   |
|                |               | Включён – разрешение отправки сообщений на сервер                     | snmp server <n><br/>on/off</n> |
|                |               | Формат trap-сообщений – версия протокола для SNMP-trap-               | snmp trap                      |
|                | NTP           | уведомлении<br><b>IP-адлес сервера</b> – IP-адлес NTP-сервера времени | time nto server                |
|                |               |                                                                       |                                |
|                |               | Включён – включение/выключение автоматической                         | time ntp on/off                |
|                |               | синхронизация времени с SNTP-сервером                                 |                                |
|                | SMIP (e-mail) | ым на-сервер – адрес или имя SM на-сервера                            | smtp server                    |
|                |               | Имя пользователя                                                      | smtp user                      |
|                |               | Пароль                                                                | smtp pass                      |
|                |               | Адрес отправителя                                                     |                                |
|                |               | Адрес получателя 1 – адрес электронной почты получателя 1             | smtp email 1                   |
|                |               | Адрес получателя 2 – адрес электронной почты получателя 2             | smtp email 2                   |
|                |               | Использовать SSL – включение шифрования SMTP-                         | smtp ssl on/off                |
|                | TFTP          | 1. IP-адрес – адрес ТЕТР-сервера                                      | tftp server                    |
|                |               | Порт – сетевой порт ТFTP-сервера                                      | tftp port                      |
|                | Syslog        | Включен – включение/выключение функции удалённого                     | syslog N on/off                |
|                |               | журналирования                                                        |                                |

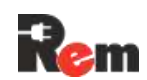

| Вкладка      | Вкладка          | Настройка                                                                        | Эквивалент.            |
|--------------|------------------|----------------------------------------------------------------------------------|------------------------|
|              |                  | <b>IP-адрес сервера N –</b> IP-адрес сервера журналирования N, где               | syslog N ip            |
|              |                  | N = 14                                                                           | -73                    |
|              |                  | Порт сервера N – сетевой порт сервера журналирования                             | syslog N port          |
|              | HTTP/HTTPS       | НТТР – включение/выключение доступа к WEB интерфейсу по                          | http on/off            |
|              |                  | протоколу НТТР                                                                   |                        |
|              |                  | НТТРЅ – включение/выключение доступа к WEB интерфейсу по                         | https on/off           |
|              |                  | протоколу HTTPs                                                                  |                        |
|              |                  | Импорт сертификата – отправка в Контроллер файла SSL                             | tftp certload          |
|              |                  | сертификата и файла приватного ключа                                             |                        |
|              |                  | mTLS – включение/выключение взаимной аутентификации                              | mTLS on/off            |
|              |                  | браузера и Контроллера при работе по протоколу HTTPs                             |                        |
|              |                  | Импорт СА сертификата – отправка в Контроллер файла СА                           | tftp CAcertload        |
|              |                  | сертификата                                                                      |                        |
|              |                  | Экспорт СА сертификата – скачивание файла СА                                     |                        |
|              |                  | сертификата, хранящегося на Контроллере                                          |                        |
| Время        | -                | Час – поле для установки текущего времени                                        | time set               |
|              |                  | Дата – поле для установки текущей даты                                           | time set               |
|              |                  | Часовой пояс (по GMT)                                                            | time zone              |
| Watchdog     | -                | Адрес – IP-адрес проверяемого устройства                                         | pingwdg ip             |
|              |                  | Период опроса – период проверки доступности устроиства                           | pingwdg interval       |
|              |                  |                                                                                  | pingwag retry          |
|              |                  | Включен – включение/выключение проверки доступности                              | pingwdg on/off         |
| 0            |                  | устройства                                                                       |                        |
| Сигнализация | -                | задержка постановки/снятия – задержка анализа состояния                          | guard delay            |
|              |                  | в секундах                                                                       |                        |
|              |                  | Продолжительность срабатывания сигнального реле.                                 | guard length           |
|              |                  | Задаётся в минутах                                                               | 0 0                    |
| Интерфейсы   | Порт 1           | Тип – тип порта: RS232 или RS485. Только для чтения                              |                        |
|              | Порт 2           | Скорость – настройка скорости потока от 2400 до 115200 bps                       | Interface N baud       |
|              |                  | Чётность – no parity/odd/even                                                    | Interface N parity     |
|              | (для каждой      | Стоп-оиты – количество стоповых оитов                                            | stopbit                |
|              | вкладки доступны | <b>Длина данных –</b> длина слова данных                                         | Interface N            |
|              | поля)            | Прозрачный порт – включение удаленного последовательного                         | Interface N            |
|              |                  | порта                                                                            | transparent            |
|              |                  | Таймаут опроса прозрачного порта – время ожидания ответа                         | interface N            |
|              |                  |                                                                                  | transparent<br>timeout |
|              |                  | Порт – номер сетевого порта, через который будут                                 | Interface N port       |
| Инфо         | -                | граполироваться данные<br>Имя Контроппера – уникальное имя Контроппера (например | info name              |
| rinquo       |                  | Base station 04)                                                                 |                        |
|              |                  | Место установки – адрес установки Контроллера                                    | info location          |
|              |                  | Владелец – название организации – владельца Контроллера                          | info contact           |
|              |                  | Ответственное лицо – имя и/или контакты ответственного                           | info responsible       |
|              |                  | лица                                                                             | lafa kastallar         |
| 1            |                  | июнтажник – Фио лица, проводившего установку Контроллера                         | Into Installer         |

#### 8.2. Настройка через интерфейс командной строки CLI (для экспертов и автоматического управления)

Доступ к интерфейсу CLI можно получить удалённо по протоколу SSH. Для первого включения необходимо:

- подключить Контроллер согласно п. 8.1.1;
- открыть на ПК программу эмуляции терминала (например, PuTTY: https://www.chiark.greenend.org.uk/~sgtatham/putty/latest.html);

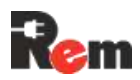

- установить SSH-соединение с Контроллером, подключившись к IP-адресу 192.168.0.254 (адрес по умолчанию), порт 22;
- ввести имя пользователя: admin и пароль: 12345 (по умолчанию).

#### Перечень основных команд представлен в таблице ниже.

| Команда | Описание<br>команды                        | Параметры                                  | Описание параметров                                                                                      |
|---------|--------------------------------------------|--------------------------------------------|----------------------------------------------------------------------------------------------------|
| alarm   | Управление<br>авариями                     | без параметров                             | Вывод текущего статуса сигнализации                                                                      |
|         |                                            | clear                                      | Сброс сигнализации (квитирование)                                                                        |
| config  | Управление<br>конфигурацией<br>контроллера |                                            |                                                                                                    |
|         |                                            | apply                                      | Применение настроек сети, snmp, syslog и ntp                                                             |
|         |                                            | confirm                                    | Подтверждение сохранения изменённых настроек                                                             |
|         |                                            | reset                                      | Сброс всех настроек в значения по умолчанию, кроме сетевых настроек                                      |
| cpdu    | Настройка<br>CPDU                          | без параметров                             | Отображение настроек всех CPDU                                                                           |
|         |                                            | <n></n>                                    | Отображение настроек одного CPDU                                                                         |
|         |                                            | add                                        | Добавление нового CPDU                                                                                   |
|         |                                            | reset                                      | Сброс всех СРДИ                                                                                          |
|         |                                            | <n> name <name></name></n>                 | Установка имени CPDU                                                                                     |
| device  | Настройки<br>внешних<br>устройств          | без параметров                             | Вывод списка внешних устройств                                                                           |
|         |                                            | add                                        | Добавление нового устройства. Устройство<br>добавляется в неактивном состоянии с<br>шаблоном UNSPECIFIED |
|         |                                            | <n></n>                                    | Вывод основных настроек устройства                                                                       |
|         |                                            | <n> remove</n>                             | Удаление устройства                                                                                      |
|         |                                            | <n> name <name></name></n>                 | Установка имени устройства                                                                               |
|         |                                            | <n> enable <on off=""></on></n>            | Включение/выключение опроса устройства                                                                   |
|         |                                            | <n> snmp <on off=""></on></n>              | Включение/выключение отправки SNMP trap по событиям устройства                                           |
|         |                                            | <n> email <on off=""></on></n>             | Включение/выключение отправки сообщения<br>на e-mail по событиям устройства                              |
|         |                                            | <n> monitor <on off=""></on></n>           | Включение/выключение отображения<br>устройства в мониторе оператора                                      |
|         |                                            | <n> group <group></group></n>              | Установка группы для устройства<br>{24h/guard/info/entrance}                                             |
|         |                                            | <n> template<br/><template></template></n> | Установка шаблона для устройства<br>{thermo/emetr/conditioner}                                           |
|         |                                            | <n> port <port></port></n>                 | Установка порта устройства<br>{1wire/rs485n1/rs485n2/rs485n3/rs232}                                      |
|         |                                            | <n> emetr</n>                              | Вывод настроек счётчика электроэнергии                                                                   |
|         |                                            | <n> emetrid <id></id></n>                  | Установка ID счетчика электроэнергии, до 32 символов                                                     |
|         |                                            | <n> conditioner</n>                        | Вывод настроек кондиционера Envicool                                                                     |
|         |                                            | <n> condmodel</n>                          | Вывод модели кондиционера                                                                                |
|         |                                            | <n> condid <id></id></n>                   | Установка ID счётчика кондиционера (1254)                                                                |

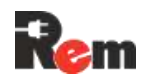

| Команда | Описание<br>команды                                  | Параметры                                  | Описание параметров                                                       |
|---------|------------------------------------------------------|--------------------------------------------|---------------------------------------------------------------------------|
|         |                                                      | <n> condstop<br/><temp></temp></n>         | Установка температуры отключения<br>охлаждения (15…50)                    |
|         |                                                      | <n> condhyst<br/><temp></temp></n>         | Установка гистерезиса охлаждения (110)                                    |
|         |                                                      | <n> condheatstop<br/><temp></temp></n>     | Установка температуры включения нагрева (–15…15)                          |
|         |                                                      | <n> condheathyst<br/><temp></temp></n>     | Установка гистерезиса нагрева (110)                                       |
|         |                                                      | <n> condfanstop<br/><temp></temp></n>      | Установка температуры отключения<br>внутреннего вентилятора (-2050)       |
|         |                                                      | <n> thermo</n>                             | Вывод настроек внешнего датчика<br>температуры                            |
|         |                                                      | <n> thermoid <id></id></n>                 | Установка ID датчика температуры, 8 цифр в НЕХ-формате (AABBCCDDEEFFGGHH) |
| dout    | Управление<br>цифровыми<br>выходами                  | без параметров                             | Вывод состояния всех выходов                                              |
|         |                                                      | <n></n>                                    | Вывод состояния одного выхода                                             |
|         |                                                      | <n> <on off=""></on></n>                   | Изменение состояния выхода                                                |
| guard   | Управление<br>охраной                                | без параметров                             | Вывод текущего состояния охраны                                           |
|         |                                                      | <on off=""></on>                           | Включение/выключение охраны                                               |
|         |                                                      | delay <delay></delay>                      | Установка задержки постановки/снятия охраны                               |
|         |                                                      | length <length></length>                   | Установка продолжительности срабатывания<br>сирены                        |
| help    | Отображение<br>описания<br>команд                    | без параметров                             |                                                                           |
| http    | Настройка<br>протокола<br>НТТР                       | без параметров                             | Отображение настроек                                                      |
|         |                                                      | <on off=""></on>                           | Включение/выключение доступа к Контроллеру по протоколу HTTP              |
| https   | Настройка<br>протокола<br>HTTPs                      | без параметров                             | Отображение настроек                                                      |
|         |                                                      | <on off=""></on>                           | Включение/отключение доступа Контроллеру по протоколу HTTPs               |
| info    | Установка и<br>чтение<br>информации о<br>контроллере | без параметров                             | Вывод информации о контроллере                                            |
|         |                                                      | name <name></name>                         | Установка имени контроллера, до 20 символов                               |
|         |                                                      | location <location></location>             | Установка места дислокации контроллера, до 110 символов                   |
|         |                                                      | contact <contact></contact>                | Установка владельца, до 50 символов                                       |
|         |                                                      | responsible<br><responsible></responsible> | Установка ответственного лица, до 50 символов                             |
|         |                                                      | installer <installer></installer>          | Установка монтажника, до 50 символов                                      |

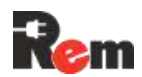

| Команда | Описание<br>команды                                                | Параметры                                          | Описание параметров                                                        |
|---------|--------------------------------------------------------------------|----------------------------------------------------|----------------------------------------------------------------------------|
| input   | Настройка и<br>управление<br>цифровыми и<br>аналоговыми<br>входами | без параметров                                     | Вывод настроек всех входов                                                 |
|         |                                                                    | <type> <n></n></type>                              | Вывод настроек входа типа TYPE {ain/din/ob}                                |
|         |                                                                    | <type> <n> name<br/><name></name></n></type>       | Установка имени входа, до 20 символов                                      |
|         |                                                                    | <type> <n> enable<br/><on off=""></on></n></type>  | Включение/выключение опроса входа                                          |
|         |                                                                    | <type> <n> snmp<br/><on off=""></on></n></type>    | Включение/выключение отправки SNMP trap по срабатыванию входа              |
|         |                                                                    | <type> <n> email<br/><on off=""></on></n></type>   | Включение/выключение отправки сообщения<br>на e-mail по срабатыванию входа |
|         |                                                                    | <type> <n><br/>monitor <on off=""></on></n></type> | Включение/выключение отображения входа в мониторе оператора                |
|         |                                                                    | <type> <n> group<br/><group></group></n></type>    | Установка группы для входа<br>(24h/guard/info/entrance)                    |
|         |                                                                    | <type> <n><br/>settings</n></type>                 | Отображение настроек шаблона выбранного входа                              |
|         |                                                                    | din <n> template<br/><template></template></n>     | Установка шаблона для цифрового входа.<br>Поддерживаемые шаблоны:          |
|         |                                                                    |                                                    | doornc – дверь нормально закрытая                                          |
|         |                                                                    |                                                    | doorno – дверь нормально открытая                                          |
|         |                                                                    |                                                    | irmov – инфракрасный датчик движения                                       |
|         |                                                                    |                                                    | fire – дискретный датчик дыма                                              |
|         |                                                                    |                                                    | count – импульсный счётчик                                                 |
|         |                                                                    |                                                    | floodno – датчик затопления с нормально<br>разомкнутым контактом           |
|         |                                                                    |                                                    | floodnc – датчик затопления с нормально<br>замкнутым контактом             |
|         |                                                                    |                                                    | rsht1 – датчик температуры и влажности RS-<br>HT1                          |
|         |                                                                    |                                                    | inputno – универсальный вход с нормально<br>разомкнутым контактом          |
|         |                                                                    |                                                    | inputnc – универсальный вход с нормально<br>замкнутым контактом            |
|         |                                                                    | din <n> count</n>                                  | Вывод настроек счётного входа                                              |
|         |                                                                    | din <n> count set<br/><count></count></n>          | Установка значения счётного входа                                          |
|         |                                                                    | din <n> count div<br/><divider></divider></n>      | Установка делителя счётного входа (величина, обратная множителю)           |
|         |                                                                    | din <n> count fact<br/><factor></factor></n>       | Установка множителя счётного входа<br>(величина, обратная делителю)        |
|         |                                                                    | din <n> count prec<br/><prec></prec></n>           | Установка количества знаков после запятой<br>для счеётного входа <0…4>     |
|         |                                                                    | din <n> count unit<br/><unit></unit></n>           | Установка единицы измерения для счётного входа, текст длиной до 8 символов |
|         |                                                                    | din <n><br/>rshttempalmh<br/><temp></temp></n>     | Установка порога аварийно высокой<br>температуры                           |

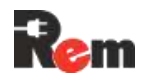

| Команда   | Описание<br>команды                                                | Параметры                                       | Описание параметров                                                                      |
|-----------|--------------------------------------------------------------------|-------------------------------------------------|------------------------------------------------------------------------------------------|
|           |                                                                    | din <n><br/>rshttempwrnh<br/><temp></temp></n>  | Установка порога высокой температуры                                                     |
|           |                                                                    | din <n> rshttempalml<br/><temp></temp></n>      | Установка порога аварийно низкой<br>температуры                                          |
|           |                                                                    | din <n> rshttempwrnl<br/><temp></temp></n>      | Установка порога низкой температуры                                                      |
|           |                                                                    | din <n><br/>rshthumalmh<br/><humid></humid></n> | Установка порога аварийно высокой влажности                                              |
|           |                                                                    | din <n><br/>rshthumwrnh<br/><humid></humid></n> | Установка порога высокой влажности                                                       |
|           |                                                                    | din <n> rshthumalml<br/><humid></humid></n>     | Установка порога аварийно низкой влажности                                               |
|           |                                                                    | din <n> rshthumwrnl<br/><humid></humid></n>     | Установка порога низкой влажности                                                        |
|           |                                                                    | ain <n> template<br/><template></template></n>  | Установка шаблона для аналогового входа.<br>Поддерживаемые шаблоны:                      |
|           |                                                                    |                                                 | fire – датчик дыма                                                                       |
|           |                                                                    |                                                 | namur – датчик двери                                                                     |
|           |                                                                    |                                                 | flood – датчик затопления                                                                |
| interface | Настройка и<br>управление<br>последовательн<br>ыми<br>интерфейсами | без параметров                                  | информация об установленных интерфейсах                                                  |
|           |                                                                    | <n> baud <baud></baud></n>                      | Установка скорости общения                                                               |
|           |                                                                    |                                                 | <n> – номер интерфейса контроллера. От 0 до макс. значения, определённого моделью</n>    |
|           |                                                                    |                                                 | <baud> – скорость обмена, может иметь<br/>значения: 9600/19200/38400/57600/115200</baud> |
|           |                                                                    | <n> parity<br/><no even="" odd=""></no></n>     | Установка контроля чётности                                                              |
|           |                                                                    | <n> stopbit &lt;1/2&gt;</n>                     | Установка количества стоповых битов                                                      |
|           |                                                                    | <n> datalen &lt;8/9&gt;</n>                     | Установка количества битов данных                                                        |
|           |                                                                    | <n> transparent</n>                             | Включение прозрачного режима из локальной                                                |
|           |                                                                    | <on off=""></on>                                | сети                                                                                     |
|           |                                                                    | <n> port &lt;165535&gt;</n>                     | Установка номера сетевого порта для прозрачного режима                                   |
| load      | Управление<br>нагрузками                                           | без параметров                                  | Вывод состояний всех реле                                                                |
|           |                                                                    | <n></n>                                         | Вывод состояния одного реле                                                              |
|           |                                                                    | <n> <on off=""></on></n>                        | Включение/выключение реле, num: <110>                                                    |
|           |                                                                    | <n> reboot</n>                                  | Перезагрузка реле                                                                        |
|           |                                                                    | <n> time <time></time></n>                      | Установка времени отключения при<br>перезагрузке, в миллисекундах                        |

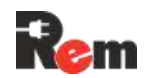

| Команда | Описание<br>команды                                                                                                    | Параметры                                          | Описание параметров                                                                                               |
|---------|----------------------------------------------------------------------------------------------------|----------------------------------------------------|----------------------------------------------------------------------------------------------------|
|         |                                                                                                    | <n> name <name></name></n>                         | Установка имени реле, имя может содержать только латинские буквы                                                  |
|         |                                                                                                    | <n> wdg <on off=""></on></n>                       | Включение/выключение перезагрузки реле от<br>Ping Watchdog                                                        |
| log     | Вывод и сброс<br>лога                                                                                                    | без параметров                                     | Начать вывод лога, 'q' – выход                                                                                    |
|         |                                                                                                    | clear                                              | Сброс лога                                                                                                    |
|         |                                                                                                    | tftp                                               | Загрузка лога на ТFTР-сервер                                                                                      |
| mTLS    | Настройка<br>протокола<br>mTLS                                                                                                    | без параметров                                     | Отображение настроек                                                                                              |
|         |                                                                                                    | <on off=""></on>                                   | Включение/отключение взаимной<br>аутентификации браузера и Контроллера по<br>протоколу HTTPs                      |
| network | Настройки сети.<br>Параметр <lan<br>num&gt;<br/>опционален.<br/>Если LAN num<br/>не указан,<br/>настройки<br/>применяются<br/>для первого<br/>сетевого<br/>интерфейса.</lan<br> | без параметров                                     | Вывод информации о текущих сетевых<br>настройках                                                                  |
|         |                                                                                                    | ip <lan num=""><br/><a.b.c.d></a.b.c.d></lan>      | Установка IP-адреса устройства                                                                                    |
|         |                                                                                                    | mask <lan num=""><br/><a.b.c.d></a.b.c.d></lan>    | Установка маски подсети                                                                                           |
|         |                                                                                                    | gate <lan num=""><br/><a.b.c.d></a.b.c.d></lan>    | Установка шлюза по умолчанию                                                                                      |
|         |                                                                                                    | dhcp <lan num=""><br/><on off=""></on></lan>       | Включение/выключение DHCP-клиента                                                                                 |
|         |                                                                                                    | dns <n> <a.b.c.d></a.b.c.d></n>                    | Установка DNS-сервера                                                                                             |
| pdu     | Вывод<br>результатов<br>мониторинга на<br>вводе и по<br>контурам<br>питания                                                                                                    |                                                    |                                                                                                    |
|         |                                                                                                    | metered                                            | Напряжение, потребляемые ток и мощности по всем фазам питания                                                     |
|         |                                                                                                    | metered phase<br><phase></phase>                   | Напряжение, потребляемые ток и мощность<br>для всех фаз (без параметров) или для одной<br>фазы питания (0, A/B/C) |
|         |                                                                                                    | metered phase<br><phase> <v i="" p=""></v></phase> | Напряжение/ток/мощность для одной фазы<br>питания                                                                 |
|         |                                                                                                    | bank                                               | Напряжение, потребляемые ток и мощности по всем контурам питания                                                  |
|         |                                                                                                    | bank <bank></bank>                                 | Напряжение, потребляемые ток и мощность для одного контура питания                                                |
|         |                                                                                                    | bank <bank> status</bank>                          | Состояние контура normal/almin/almaj                                                                              |
|         |                                                                                                    | bank <bank> <v i="" p=""></v></bank>               | Напряжение/ток/мощность для одного контура питания                                                                |

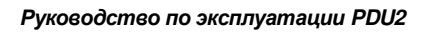

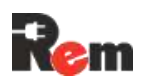

| Команда | Описание<br>команды                  | Параметры                                  | Описание параметров                                                                                 |
|---------|--------------------------------------|--------------------------------------------|----------------------------------------------------------------------------------------------------|
| pingwdg | Настройки Ping<br>Watchdog           | без параметров                             | Отображение настроек Ping Watchdog                                                                  |
|         |                                      | <on off=""></on>                           | Включение/выключение Ping Watchdog                                                                  |
|         |                                      | ip <a.b.c.d></a.b.c.d>                     | Установка адреса сервера для Watchdog                                                               |
|         |                                      | retry <retry></retry>                      | Установка количества запросов без ответа,<br>после которого происходит перезагрузка<br>оборудования |
|         |                                      | interval <interval></interval>             | Установка периода проверки доступности<br>сервера                                                   |
| radius  | Hастройки<br>RADIUS                  | без параметров                             | Вывод настроек RADIUS                                                                               |
|         |                                      | ip <a.b.c.d></a.b.c.d>                     | Установка IP-адреса RADIUS-сервера                                                                  |
|         |                                      | port <port></port>                         | Установка порта сервера RADIUS: <165535>                                                            |
|         |                                      | secret <secret></secret>                   | Установка секретного ключа для доступа к<br>серверу, максимальная длина 63 символа                  |
| reboot  | Перезагрузка<br>Контроллера          | без параметров                             |                                                                                                    |
| sensors | Отображение<br>состояния<br>датчиков | без параметров                             | Вывод состояния датчиков                                                                            |
| signal  | Управление<br>сигнальным<br>реле     | без параметров                             | Вывод состояния сигнального реле                                                                    |
|         |                                      | <on off=""></on>                           | Включение/выключение сигнального реле                                                               |
| smtp    | Настройка<br>SMTP                    | без параметров                             | Отображение настроек SMTP                                                                           |
|         |                                      | server<br><hostname a.b.c.d=""></hostname> | Установка имени или IP SMTP-сервера                                                                 |
|         |                                      | port <port></port>                         | Установка порта SMTP-сервера: <165535>                                                              |
|         |                                      | user <user></user>                         | Установка имени пользователя                                                                        |
|         |                                      | pass <password></password>                 | Установка пароля                                                                                    |
|         |                                      | ssl <on off=""></on>                       | Управление опций SSL                                                                                |
|         |                                      | email <n> <email></email></n>              | Установка адреса электронной почты получателя сообщений. N: <12>                                    |
| snmp    | Hастройки snmp<br>и snmp v3          | без параметров                             | Вывод информации о текущих SNMP-<br>настройках                                                      |
|         |                                      | trap                                       | Тестовая отправка трапа                                                                             |
|         |                                      | trap version <1/2/3>                       | Установка версии SNMP для trap/inform-<br>сообщений                                                 |
|         |                                      | trap community                             | Установка пароля для trap                                                                           |
|         |                                      | trap server <on off=""></on>               | Включение/выключение отправки trap                                                                  |
|         |                                      | trap server ip<br><a.b.c.d></a.b.c.d>      | Установка IP-адреса получателя trap                                                                 |
|         |                                      | trap server port                           | Установка порта получателя trap                                                                     |
|         |                                      | v<1/2/3> <on off=""></on>                  | Включение/выключение SNMP {версий 1, 2 или 3 – необязательный параметр}                             |
|         |                                      | server <n> <on off=""></on></n>            | Включение/отключение поддержки SNMP                                                                 |
|         |                                      | server <n> ip<br/><a.b.c.d></a.b.c.d></n>  | Установка IP-адреса сервера SNMP                                                                    |

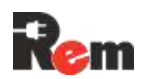

| Команда | Описание<br>команды                    | Параметры                                                            | Описание параметров                                                                                                    |
|---------|----------------------------------------|----------------------------------------------------------------------|----------------------------------------------------------------------------------------------------|
|         |                                        | server <n> port<br/><port></port></n>                                | Установка порта сервера SNMP                                                                                                   |
|         |                                        | community read<br><read></read>                                      | Установка пароля на чтение                                                                                                    |
|         |                                        | community write                                                      | Установка пароля на запись                                                                                                    |
|         |                                        | seclevel <level></level>                                             | Установка уровня безопасности SNMP v3:                                                                                         |
|         |                                        |                                                                      | noauthnopriv – без аутентификации, без<br>шифрования данных                                                                    |
|         |                                        |                                                                      | authnopriv – аутентификация, без шифрования<br>данных                                                                          |
|         |                                        |                                                                      | authpriv – аутентификация, шифрование<br>данных                                                                                |
|         |                                        | username<br><username></username>                                    | Установка имени пользователя при аутентификации, до 32 символов                                                                |
|         |                                        | authtype<br><sha1 md5=""></sha1>                                     | Метод аутентификации                                                                                                    |
|         |                                        | authpass <pass></pass>                                               | Пароль аутентификации                                                                                                    |
|         |                                        | privtype <aes des=""></aes>                                          | Метод шифрования данных                                                                                                    |
|         |                                        | privpass <pass></pass>                                               | Пароль шифрования данных, до 20 символов                                                                                       |
|         |                                        | apply                                                                | Применение настроек и перезапуск SNMP без перезагрузки системы                                                                 |
| syslog  | Hастройки<br>syslog                    | без параметров                                                       | Вывод настроек всех серверов логирования                                                                                       |
|         |                                        | <n></n>                                                              | Вывод настроек сервера логирования N: <14>                                                                                     |
|         |                                        | <n> <on off=""></on></n>                                             | Включение/выключение логирования на<br>сервер                                                                                  |
|         |                                        | <n> ip <a.b.c.d></a.b.c.d></n>                                       | Установка IP-адреса сервера логирования                                                                                        |
|         |                                        | <n> port <port></port></n>                                           | Установка порта сервера логирования. port: <165535>                                                                            |
|         |                                        | apply                                                                | Применение настроек и перезапуск syslog без перезагрузки системы                                                               |
| status  | Управление<br>состоянем<br>контроллера | без параметров                                                       | Вывод статуса, состояние датчика удара,<br>показаний температуры, влажности<br>контроллера                                     |
|         |                                        | clear                                                                | Сброс статуса контроллера                                                                                                    |
| tftp    | Настройка и<br>операции с<br>TFTP      | без параметров                                                       | Отображение настроек ТГТР                                                                                                    |
|         |                                        | server<br><hostname a.b.c.d=""></hostname>                           | Установка адреса TFTP-сервера                                                                                                  |
|         |                                        | port <port></port>                                                   | Установка порта TFTP-сервера. port:<br><165535>                                                                                |
|         |                                        | swupdate <file></file>                                               | Запуск обновления ПО                                                                                                    |
|         |                                        | btupdate <file></file>                                               | Запуск обновления загрузчика                                                                                                   |
|         |                                        | confimp <file></file>                                                | Импорт конфигурации с сервера ТFTP                                                                                             |
|         |                                        | confexp <file></file>                                                | Экспорт конфигурации на сервер TFTP                                                                                            |
|         |                                        | certload <cert file=""><br/><key file=""> <pass></pass></key></cert> | Импорт файла SSL сертификата и файла<br>приватного ключа с сервера TFTP. Аргумент<br>pass опционален и вводится в случае, если |

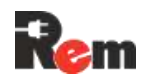

| Команда | Описание<br>команды                                          | Параметры                                      | Описание параметров                                           |
|---------|--------------------------------------------------------------|------------------------------------------------|---------------------------------------------------------------|
|         |                                                              |                                                | файл приватного ключа хранится в<br>зашифрованном виде        |
|         |                                                              | CAcertload <file></file>                       | Импорт файла CA сертификата с сервера<br>TFTP                 |
| time    | Настройки<br>времени и<br>SNTP                               | без параметров                                 | Отображает текущее время Контроллера                          |
|         |                                                              | set <yyyy dd<br="" mm="">hh:mm:ss&gt;</yyyy>   | Устанавливает текущее время Контроллера                       |
|         |                                                              | ntp                                            | Отображение настроек NTP                                      |
|         |                                                              | ntp <on off=""></on>                           | Включение/выключение синхронизации<br>времени с NTP-сервером  |
|         |                                                              | ntp server<br><hostname a.b.c.d=""></hostname> | Установка адреса сервера NTP                                  |
|         |                                                              | ntp apply                                      | Применение настроек и перезапуск NTP без перезагрузки системы |
|         |                                                              | zone <z></z>                                   | Установка часового пояса                                      |
| usermod | Управление<br>пользователям<br>и                             |                                                |                                                               |
|         |                                                              | add <user></user>                              | Добавление пользователя                                       |
|         |                                                              | del <user></user>                              | Удаление пользователя                                         |
|         |                                                              | pass <user><br/><password></password></user>   | Смена пароля для пользователя                                 |
|         |                                                              | info <user></user>                             | Информация о пользователе – права,<br>установлен ли пароль    |
| version | Вывод версии<br>ПО и<br>аппаратной<br>ревизии<br>Контроллера | без параметров                                 | Вывод версии ПО и аппаратной ревизии<br>Контроллера           |
|         |                                                              | SW                                             | Вывод версии ПО                                               |
|         |                                                              | hw                                             | Вывод аппаратной ревизии                                      |

Для вывода актуального списка команд и их синтаксиса используйте команду help.

#### 8.3. Сброс настроек

Сброс настроек может быть произведен программно, при помощи команды config reset или при помощи веб-интерфейса. В этом случае все настройки, кроме IP-адреса, маски подсети и шлюза, по умолчанию будут сброшены на заводские. Для сброса сетевых параметров можно провести аппаратный сброс настроек нажатием кнопки «RESET» на корпусе Контроллера либо можно изменить эти параметры через веб- или командный интерфейс. После применения сетевых настроек Контроллер автоматически перезагрузится.

Если необходимо сбросить IP-адрес и сетевые настройки на значения по умолчанию (п. 8.1.2), нажмите и удерживайте кнопку «RESET». При этом индикатор STATUS начнёт мигать с красного на зелёный с интервалом 1 с. Когда возобновится индикация в обычном режиме, настройки будут сброшены и Контроллер автоматически перезагрузится.

#### 8.4. Импорт и экспорт конфигурации

Для сохранения резервной копии конфигурации Контроллера либо при использовании нескольких контроллеров с аналогичными настройками предусмотрена функция импорта и экспорта настроек.

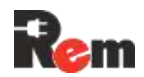

Для экспорта настроек из Контроллера:

- 1) в веб-интерфейсе перейти на страницу Котроллер.
- 2) нажать кнопку «Экспорт настроек»,
- 3) файл настроек будет скачан на ваш компьютер.

Для импорта настроек:

- 1) в веб-интерфейсе перейти на страницу Котроллер,
- 2) нажать на поле «Choose file» и выбрать файл настроек,
- 3) нажать кнопку «Импорт настроек».

В п. 8.15 описан альтернативный вариант импорта и экспорта настроек через TFTPсервер.

#### Сетевые настройки не импортируются!

#### 8.5. Сетевые настройки

При изменении настроек сети Контроллер будет доступен по новому адресу только после перезагрузки.

При изменении настроек сети через веб-интерфейс на странице «Сеть» после нажатия кнопки «Применить» появится всплывающее окно с сообщением о необходимости перезагрузки Контроллера.

| IP-age-100160.0254 ( 1440-0000046670541 ) 0  |
|----------------------------------------------|
| необходимо перезагрузить контроллер Перезагр |
|                                              |
|                                              |
|                                              |
|                                              |
|                                              |
|                                              |
|                                              |
|                                              |
|                                              |
|                                              |

При изменении настроек сети через CLI необходимо выполнить команду config apply и перезапустить контроллер командой reboot.

После изменения настроек сети и перезагрузки Контроллера необходимо подтвердить эти настройки, авторизовавшись через веб-интерфейс по новому адресу либо выполнив команду «config confirm» через CLI. Иначе через 5 минут после перезагрузки Контроллера будет произведён откат настроек сети на предыдущие.

При подключении USB-LAN-адаптера RS-LAN21G (приобретается отдельно) становится доступным для настройки второй LAN-интерфейс.

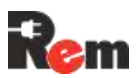

| LAN#1 LAN#2 DNS                  |  |
|----------------------------------|--|
| ІР-адрес                         |  |
| 192.168.0.253                    |  |
| Маска подсети                    |  |
| 255.255.255.0                    |  |
| Основной шлюз                    |  |
| 192.168.0.1                      |  |
| Использовать DHCP                |  |
| Сетевой мост с интерфейсом LAN#2 |  |
|                                  |  |

Два LAN-интерфейса могут работать в изолированном режиме либо в режиме сетевого моста (например, для последовательного подключения нескольких PDU к одному порту сетевого коммутатора).

При работе в изолированном режиме никакой трафик не передается из одного интерфейса в другой. У каждого интерфейса имеется свой адрес, и Контроллер находится одновременно в двух независимых сетях.

При работе в режиме сетевого моста сеть разбивается на два сегмента, подключённых к двум LAN-интерфейсам. Трафик, предназначенный для другого сегмента, транслируется Контроллером из одного интерфейса в другой. Контроллер имеет единственный собственный адрес, указанный в настройках первого LANинтерфейса, и обрабатывает трафик, предназначенный ему.

#### 8.6. Настройка часов реального времени

Контроллер содержит часы реального времени. При отсутствии внешнего питания часы продолжают идти за счёт встроенного суперконденсатора не менее 3 суток.

Установка текущего времени возможна следующими способами:

- в веб-интерфейсе на странице «Время».
- по команде time set через CLI,
- синхронизацией с NTP-сервером (п. 8.7).

#### 8.7. Настройка работы с сервером времени NTP

Контроллер может автоматически получать время с удалённого сервера по протоколу NTP. При настроенном NTP-сервере Контроллер будет автоматически синхронизировать время при старте и при работе с интервалом не более 20 минут.

Настройка IP-адреса сервера и часового пояса производится в веб-интерфейсе на странице «Протоколы», на вкладке «NTP» или через CLI.

Контроллер может использовать любой NTP-сервер для получения времени, список открытых NTP-серверов доступен по ссылке: http://support.ntp.org/bin/view/Servers/StratumTwoTimeServers.

Если Контроллер установлен в закрытой локальной сети без возможности подключения к сети Интернет, то на любом ПК в сети может быть развёрнут NTP-сервер, например, сервер для Windows, доступный по ссылке: https://www.meinbergglobal.com/english/sw/ntp.htm.

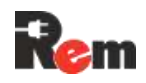

#### 8.8. Работа по протоколу SNMP

По протоколу SNMP возможно получение состояния входов, датчиков и подключённых устройств. Описание всех доступных полей SNMP можно получить из MIB-файла, размещённого на странице, указанной в п. 1.

Для получения данных по протоколу SNMP может использоваться любой SNMPбраузер, например, iReasoning MIB browser (для Windows) или команды snmpget, snmpwalk, snmpset и т. д. (для Linux).

В конфигурации Контроллера можно включить автоматическую отправку trapуведомлений при изменении состояния любого из активных датчиков (отправка сообщений с которых включена в конфигурации). При изменении состояния Контроллера SNMP-trapуведомление отправляется в любом случае. Возможна настройка до 4 IP-адресов получателей уведомлений.

Рекомендации по настройке PDU в системе Zabbix приведены в п. 11.1.

#### 8.9. Работа по протоколу Modbus TCP

Работу Контроллера в качестве Slave-устройства по протоколу Modbus TCP планируется реализовать в более поздних версиях ПО.

Работа контроллера в качестве Master-устройства по протоколу Modbus RTU описана в п. 9.

#### 8.10. Доступ к веб-интерфейсу Контроллера по протоколам HTTP и HTTPS

При работе с Контроллером через веб-интерфейс данные между браузером и Контроллером могут передаваться по протоколу HTTP либо по протоколу HTTPS.

Контроллер по умолчанию доступен по адресу http://192.168.0.254.

При работе по протоколу HTTPS (в отличие от HTTP) данные передаются в зашифрованном виде. При установке HTTPS-соединения Контроллер отправляет браузеру SSL/TLS-сертификат. Импорт SSL/TLS-сертификата описан в п. 8.10.

Включение/отключение протоколов HTTP и HTTPS производится через веб-интерфейс на вкладке **Протоколы>HTTP/HTTPS** либо через CLI.

| JS SNMP NTP SMTP TFTP Syslog                                                                     | s |  |
|--------------------------------------------------------------------------------------------------|---|--|
| стройки HTTP/HTTPS                                                                               |   |  |
| ГТР                                                                                              |   |  |
| TTPS                                                                                             |   |  |
| фикат (*.crt, *.cer)                                                                             |   |  |
| 5ерите файл — Файл не выбран                                                                     |   |  |
| атный ключ (* key)                                                                               |   |  |
| 5ерите файл — Файл не выбран                                                                     |   |  |
| ль приватного ключа                                                                              |   |  |
| мпорт сертификата<br>ТLS (Взаимная аутентификация клиента и сервера)<br>ертификат (* crt, * cer) |   |  |
| Sерите файл Файл не выбран                                                                       |   |  |
| порт СА сертификата Экспорт СА сертификата Экспорт СА сертификата                                | 5 |  |
| чии в браузере сертификата, подписанным СА сертификатом                                          |   |  |
| юллера                                                                                           |   |  |

При работе по протоколу HTTPS имеется возможность включить взаимную аутентификацию браузера и Контроллера, установив галочку «mTLS». Подробно этот режим описан в п. 8.12.

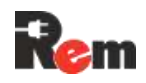

#### 8.11. Импорт SSL/TLS-сертификата

При установке HTTPS соединения Контроллер отправляет браузеру SSL/TLSсертификат. Если при попытке подключиться к веб-интерфейсу Контроллер отправляет неизвестный браузеру сертификат, появляется предупреждение о подозрительном сайте. Ниже показано предупреждение, которое выдает браузер Chrome.

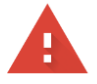

#### Подключение не защищено

Злоумышленники могут пытаться похитить ваши данные с сайта **192.168.0.254** (например, пароли, сообщения или номера банковских карт). <u>Подробнее...</u>

| NFT::FRR    | CERT AUT | THORITY I | NVALID |
|-------------|----------|-----------|--------|
| THE FREIT C | 0000     |           |        |

Скрыть подробности

| Q | Чтобы браузер Chrome стал максимально безопасным, <u>включите режим</u> |
|---|-------------------------------------------------------------------------|
|   | <u>"Улучшенная защита"</u> .                                            |
|   |                                                                         |
|   |                                                                         |
|   |                                                                         |

Не удалось подтвердить, что это сервер **192.168.0.254**. Операционная система компьютера не доверяет его сертификату безопасности. Возможно, сервер настроен неправильно или кто-то пытается перехватить ваши данные.

<u>Перейти на сайт 192.168.0.254 (небезопасно)</u>

При первом включении Контроллер генерирует собственный самоподписанный SSL/TLSсертификат и использует его для установки HTTPS-соединения.

Вернуться к безопасной странице

Для импорта собственного SSL/TLS-сертификата через веб-интерфейс необходимо на вкладке **Протоколы>HTTP/HTTPS** выбрать файлы сертификата и приватного ключа и нажать кнопку «Импорт сертификата». Если файл приватного ключа хранится в зашифрованном виде, перед нажатием кнопки «Импорт сертификата» необходимо ввести пароль от файла в поле «Пароль приватного ключа».

Импорт файлов сертификата и приватного ключа через CLI описан в п. 8.2.

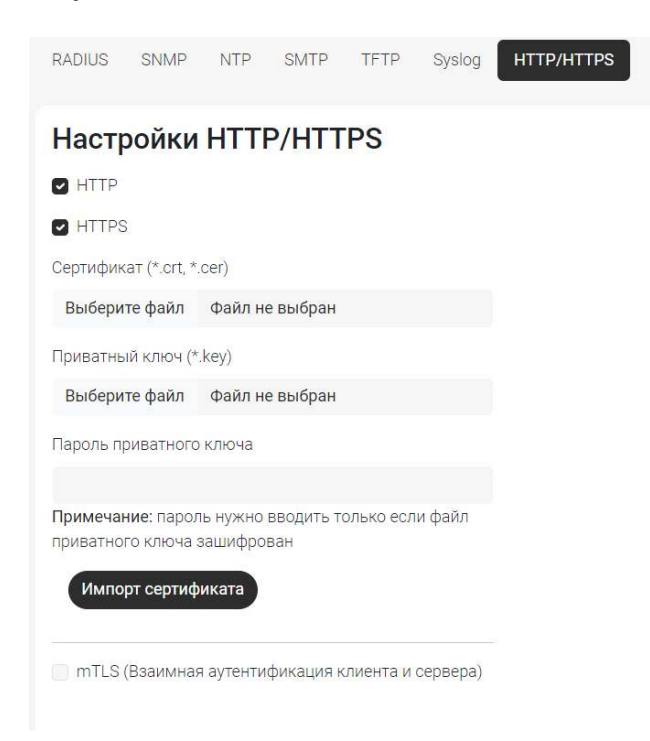

#### 8.12. Взаимная аутентификация браузера и Контроллера

При работе по протоколу HTTPS имеется возможность включить взаимную аутентификацию браузера и Контроллера, установив галочку «mTLS» через веб-интерфейс на вкладке **Протоколы>HTTP/HTTPS** и нажав кнопку «Применить» либо выполнив команду mTLS on в CLI.

При включенном протоколе mTLS Контроллер будет запрашивать у браузера SSL/TLSсертификат и проверять, подписан ли он CA-сертификатом, хранящимся на Контроллере. Если браузер не отправит свой сертификат либо если он не будет подписан CA-сертификатом Контроллера, доступ по HTTPS к веб-интерфейсу будет заблокирован и появится предупреждение о неверном сертификате браузера. Ниже показано предупреждение, которое выдает браузер Chrome.

# Этот сайт не может обеспечить безопасное соединение

Ваш сертификат отклонен сайтом 192.168.0.254 или не был выдан.

Обратитесь за помощью к системному администратору.

ERR\_BAD\_SSL\_CLIENT\_AUTH\_CERT

При первом включении Контроллер генерирует самоподписанный СА-сертификат.

Для импорта пользовательского CA-сертификата через веб-интерфейс необходимо на вкладке **Протоколы>HTTP/HTTPS** отметить галочку «mTLS», выбрать файл и нажать на кнопку «Импорт CA-сертификата».

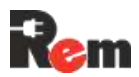

тТLS (Взаимная аутентификация клиента и сервера)
 СА Сертификат (\*.crt, \*.cer)
 Выберите файл Файл не выбран
 Импорт СА сертификата
 Экспорт СА сертификата
 Внимание! Контроллер по протоколу НТТРS будет доступен только при наличии в браузере сертификата, подписанным СА сертификатом контроллера

#### Импорт СА-сертификата через CLI описан в п. 8.2.

Для скачивания СА-сертификата, хранящегося на Контроллере, необходимо нажать на кнопку «Экспорт СА-сертификата».

#### 8.13. Доступ к веб-интерфейсу Контроллера через USB

Ниже описаны настройки соединения в ОС Windows (для других операционных систем инструкции предоставляются по запросу).

- 1. Скачать драйвер USB Ethernet/RNDIS Gadget с сайта <u>https://www.catalog.update.microsoft.com/Search.aspx?q=USB+RNDIS%20Gadget</u> для своей операционной системы. Распаковать скачанный архив и извлечь файл драйвера **RNDIS.inf.**
- 2. Подключить Контроллер к компьютеру, используя кабель USB-C USB-A.
- 3. Откроется окно мастера установки оборудования, и после нажатия кнопки «Далее» будет предложено два варианта:
  - выполнить поиск и автоматическую установку оборудования;
  - выбрать оборудование из списка и установить его вручную.
- 4. Выбрать второй вариант и нажать кнопку «Далее».
- 5. В открывшемся разделе необходимо выбрать тип устройства, где отметить «Сетевые адаптеры» и нажать кнопку «Далее».
- 6. В следующем разделе:
  - для Windows XP выбрать Установить с диска и указать местоположение файла драйвера RNDIS.inf;
  - Windows 7 выбрать в разделе производителя Microsoft Corporation > Remote NDIS based Internet Sharing Device;
  - Windows 8 выбрать в разделе производителя Microsoft > Remote NDIS based Internet Sharing Device;
  - Windows 10 выбрать «Установить с диска» и указать местоположение файла драйвера RNDIS.inf.

Примечание. Если драйвер USB-порта в Windows работает некорректно, изменить тип драйвера с Remote NDIS based Internet Sharing Device на Remote NDIS Compatible Device.

- 7. После установки драйвера Контроллер определится как **Сетевой адаптер** и будет доступен в списке **Сетевых подключений**.
- Перейти в Панель управления > Сеть и Интернет > Сетевые подключения, найти появившийся Сетевой адаптер и в списке, выпадающем при нажатии правой кнопки мыши, выбрать Свойства.
- 9. Во вкладке Сеть перейти в Свойства TCP/IPv4 и задать следующие параметры:
  - IP-адрес 192.168.255.2;
  - маска подсети 255.255.255.0;
  - основной шлюз 192.168.255.1.

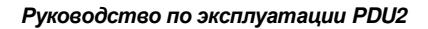

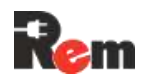

Нажать везде кнопку ОК.

Далее перейти в веб-интерфейс Контроллера, набрав в строке ввода браузера установленный по умолчанию адрес <u>http://192.168.255.1</u> либо <u>https://192.168.255.1</u> (в зависимости от того, какой из протоколов http/https включен).

#### 8.14. Авторизация в веб-интерфейсе с использованием протокола RADIUS

Контроллер позволяет пользователям проходить авторизацию в веб-интерфейсе при помощи удалённого сервера авторизации по протоколу RADIUS. Для авторизации можно использовать любой доступный RADIUS-сервер, например, tekRADIUS (https://www.kaplansoft.com/TekRADIUS/).

#### Пример авторизации при помощи сервера tekRADIUS

Для авторизации пользователей необходимо:

- установить и настроить приложение tekRADIUS, установить Microsoft SQL Server (требуется для корректной работы tekRADIUS). Создать базу данных паролей, с которой будет работать tekRADIUS. Подробная инструкция по установке доступна на сайте разработчика;
- добавить новое устройство в tekRADIUS, для этого на вкладке «Clients» (Рис.) задать в поле NAS IP-адрес Контроллера, в поле Secret указать секретный ключ, поля Vendor, Enabled и Interim Update Period настроить согласно Рис.. После ввода всех данных нажать кнопку «добавить» (зелёный плюс);

|                        | ervice Help                  |                  |                          |                             |                  |                 | - L           |
|------------------------|------------------------------|------------------|--------------------------|-----------------------------|------------------|-----------------|---------------|
| ers                    | Groups Clients               | Settings Applica | tion Log Active Sessions | Dictionary Editor Reporting | Counters SQL     |                 |               |
| AS                     |                              | Secret           | Vendor Usernam           | e Part Enabled Ir           | nterim Update    |                 |               |
| 2.16                   | 8.0.254                      | 12345            | ietf                     | Yes                         | 0                |                 |               |
| efault                 | t                            | 12345            | ietf                     | Yes                         | 0                |                 |               |
|                        |                              |                  |                          |                             |                  |                 |               |
|                        |                              |                  |                          |                             |                  |                 |               |
| RADIU                  | S Client Properti            | es<br>Secret     | Username Part            |                             | Vendor           | Enabled Interim | Update Period |
| RADIU<br>NAS<br>192.16 | S Client Properti<br>8.0.254 | es<br>Secret     | Username Part            |                             | Vendor<br>ietf ~ | Enabled Interim | Update Period |

#### Рис.15. Окно добавления клиента tekRADIUS

- 3) добавить учётные данные пользователя, для этого на вкладке «Users» ввести новое имя пользователя и нажать кнопку добавить (см. 16);
- 4) добавить пароль пользователя:
  - выбрать добавленного пользователя в списке пользователей;
  - в выпадающем списке «Тип атрибута» выбрать «Check»;
  - в выпадающем списке «Название атрибута» выбрать «User-Password»;
  - в поле «Текст атрибута» ввести желаемый пароль;
  - нажать кнопку «Добавить атрибут».

Добавленный пароль отобразится в списке атрибутов выбранного пользователя;

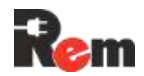

- 5) установить административный уровень доступа:
  - выбрать добавленного пользователя в списке пользователей;
  - в выпадающем списке «Тип атрибута» выбрать «Success-Reply»;
  - в выпадающем списке «Название атрибута» выбрать «Vendor-Specific»;
  - в поле «Текст атрибута» ввести «admin\_allowed»;
  - нажать кнопку «Добавить атрибут».

Добавленный атрибут отобразится в списке атрибутов выбранного пользователя;

| Browse Users                                         |                                                                               | User admin (Enat                                                              | bled)                                    |                     |  |
|------------------------------------------------------|-------------------------------------------------------------------------------|-------------------------------------------------------------------------------|------------------------------------------|---------------------|--|
| All v User-Name<br>Username<br>admin<br>test<br>user | Group           192.168.0.254           192.168.0.254           192.168.0.254 | <ul> <li>Attribute</li> <li>User-Password</li> <li>Vendor-Specific</li> </ul> | Type Value<br>Check ****<br>Succes admin | *<br>*<br>n_allowed |  |
|                                                      |                                                                               |                                                                               |                                          |                     |  |

Рис.16. Окно добавления пользователя tekRADIUS

6) в веб-интерфейсе Контроллера на странице «Протоколы», на вкладке «RADIUS» установить IP-адрес и сетевой порт сервера tekRADIUS и секретный ключ.

| RADIUS            | SNMP   | NTP  | SMTP | TFTP | Syslog |
|-------------------|--------|------|------|------|--------|
| Настр<br>IP-адрес | оойки  | RADI | US   |      |        |
| 192.168           | .0.1   |      |      |      |        |
| Порт              |        |      |      |      |        |
| 1812              |        |      |      |      |        |
| Секретны          | й ключ |      |      |      |        |
|                   |        |      |      |      |        |

В Контроллере и в tekRADIUS должен быть указан один и тот же секретный ключ!

#### 8.15. Использование TFTP (доступ к файлам на сервере)

Контроллер по протоколу TFTP может выполнять обновление встроенного ПО, а также импорт и экспорт конфигурации, аналогично функциям, доступным через веб-интерфейс.

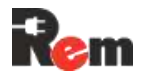

В этом случае Контроллер выступает в роли TFTP-клиента, поэтому для передачи данных потребуется использование TFTP-сервера, установленного на ПК, например, Tftpd64 (<u>http://www.tftpd64.com/</u>).

Порядок обновления ПО с TFTP сервера описан в п. 10.2.

8.15.1. Порядок импорта конфигурации:

- разместить на TFTP-сервере файл с конфигурацией Контроллера;
- в веб-интерфейсе на странице «Контроллер» в поле «Choose File» ввести имя файла конфигурации на TFTP-сервере;
- нажать кнопку «Импорт настроек».

8.15.2. Порядок экспорта конфигурации:

- в веб-интерфейсе на странице «Контроллер» отметить выбрать «Через TFTP», в поле ниже ввести имя файла, под которым требуется сохранить конфигурацию на TFTP-сервере;
- нажать кнопку «Экспорт настроек».

Примечание. Перед началом экспорта конфигурации необходимо убедиться, что на сервере нет файла с таким же именем.

#### 8.16. Передача данных на сервер журналирования Syslog

На включённый сервер журналирования отправляются сообщения, которые сохраняются во внутреннем журнале событий, в том числе:

- успешная авторизация пользователя через веб-интерфейс или CLI,
- неуспешная авторизация пользователя через веб-интерфейс или CLI,
- попытка доступа без авторизации (сканирование портов),
- перезагрузка Контроллера.

#### 8.17. Сторож по доступности устройств в сети

Контроллер позволяет проверять доступность сетевых устройств по протоколу ICMP. Для включения этой функции необходимо на странице «Watchdog» задать IP-адрес проверяемого устройства, установить периодичность и количество запросов, после которого произойдёт перезапуск выбранных групп розеток, и отметить чек-бокс «Включен».

#### 8.18. Отправка сообщений на E-mail

Для всех входов, датчиков и устройств доступна возможность отправки e-mailсообщений по протоколу SMTP. Для ограничения трафика события изменения состояний группируются в одно сообщение и отправляются не чаще одного раза в минуту. Возможна настройка до 2 адресов получателей.

#### 8.19. Настройка виртуального последовательного порта

Для включения виртуального последовательного порта Контроллера необходимо в веб-интерфейсе в пункте меню «Интерфейсы» выбрать вкладку с интерфейсом, к которому необходимо предоставить доступ, и установить галочку «прозрачный порт». Остальные настройки должны соответствовать настройкам подключённого к этому интерфейсу устройства. Нажать кнопку «Применить».

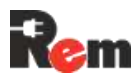

| RS-485#1 <b>RS-485#2</b> RS-485#3 RS     | 5-232 |
|------------------------------------------|-------|
| Настройки RS-485#2                       |       |
| Тип                                      |       |
|                                          |       |
| Номер аппаратного порта                  |       |
|                                          |       |
| Скорость                                 |       |
| 115200                                   | ~     |
| Четность                                 |       |
| no parity                                | ~     |
| Стоп биты                                |       |
| 1                                        | ~     |
| Длина данных                             |       |
| 8                                        | ~     |
| 🗹 Прозрачный порт                        |       |
| Таймаут опроса прозрачного порта (секунд | 1)    |
| 1                                        |       |
| Порт                                     |       |
| 60001                                    |       |

Далее необходимо установить и настроить виртуальный порт на компьютере, с которого будет получен удалённый доступ к порту.

Ниже на примере драйвера HW Group (www.hw-group.com) показан порядок настройки драйвера.

Скачать и установить драйвер порта <u>https://www.hw-</u> <u>group.com/files/download/sw/version/hw-vsp3s\_3-1-2.exe</u>.

Запустить программу настройки порта «HW Virtual Serial Port», в появившемся окне нажать кнопку «Login». Откроется окно авторизации, нажать кнопку «OK». После авторизации будут доступны настройки.

Далее выбрать неиспользуемый в системе СОМ-порт, ввести IP-адрес Контроллера и номер сетевого порта Контроллера (можно увидеть в веб-интерфейсе, пункт меню «Последовательные порты», поле «Порт»).

| About Port:      |
|------------------|
| Port:            |
| Port:            |
|                  |
|                  |
| LAN              |
| Status: Closed   |
|                  |
| Counters         |
| VSP: LAN: QUEUE: |
| Rx 0 0 0         |
| Tx: 0 0 0        |
| L<br>S<br>T      |

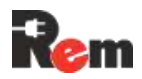

Нажать кнопку «Create COM». Через некоторое время, в случае успешного подключения, «Status» в поле «LAN» изменится на «Connected».

| )P Search                                                | Virtual Serial Port Ser | tings Advanced Abo         | ut                             |             |             |  |
|----------------------------------------------------------|-------------------------|----------------------------|--------------------------------|-------------|-------------|--|
| General —                                                |                         |                            |                                |             |             |  |
| Port Name:                                               |                         | IP Address:                |                                |             | Port:       |  |
| COM3                                                     | >                       | 192.168.0.254              |                                | -           | : 25400     |  |
| 🗖 Externa                                                | INVT Commands Port:     | 2003                       |                                |             |             |  |
|                                                          |                         |                            |                                |             |             |  |
| VSP                                                      |                         |                            |                                |             |             |  |
| VSP<br>Status:                                           | Created                 | LAN<br>State               | ıs: Connec                     | ted         |             |  |
| VSP<br>Status:<br>Baud:                                  | Created                 | Stat                       | is: Connec                     | ted         |             |  |
| VSP<br>Status:<br>Baud:<br>Bits:                         | Created                 | LAN<br>Stat                | us: Connec                     | ted         |             |  |
| VSP<br>Status:<br>Baud:<br>Bits:<br>Parity:              | Created<br>-<br>-       | LAN<br>Stati<br>Cou        | I Connec<br>Inters VSP:        | ted<br>LAN: | QUEUE:      |  |
| VSP<br>Status:<br>Baud:<br>Bits:<br>Parity:<br>Stopbits: | Created                 | LAN<br>Stati<br>Cou<br>Rx: | i Connec<br>nters<br>VSP:<br>0 | LAN:        | QUEUE:<br>O |  |

Виртуальный последовательный порт готов к работе.

Использование RS-485#1 в режиме «прозрачный порт» невозможно.

#### 9. Настройка внешних устройств

Максимальное количество одновременно подключённых к портам RS-232, RS-485 внешних устройств ограничено 12 шт. Порядок физического подключения приведён в п. 6.7. Настройка PDU для работы со вновь подключённым внешним устройством сводится к следующему:

- на странице <u>Интерфейсы</u> выбрать порт, к которому подключено устройство, и установить параметры: скорость, чётность и т. п., прозрачный порт – не отмечен. Нажать кнопку «Применить»;
- на странице <u>Устройства>Внешние</u> нажать кнопку «+Добавить», выбрать шаблон, соответствующий подключаемому устройству, и порт, к которому оно подключено, например, RS-485-3;
- нажать символ «шестерёнка», расположенный справа в строке устройства;
- сделать необходимые настройки, сохранить изменения.

Детальные указания по настройке устройств разного типа приведены ниже.

#### 9.1. Кондиционеры Rem

Для подключения использовать следующие данные (по умолчанию)

| Параметр                 | Описание                 | Диапазон<br>значений |
|--------------------------|--------------------------|----------------------|
| ID устройства            | Slave-адрес кондиционера | 1254                 |
| Настройки                |                          |                      |
| последовательного порта: |                          |                      |
| - Baudrate               |                          | 9600                 |
| - бит чётности           |                          | Нет                  |
| - стоп-биты              |                          | 1                    |
| - длина данных           |                          | 8                    |
| Модель                   | Модель кондиционера      | REM/REM-5U           |

#### В меню настройки задать следующие значения:

| Температура      | отключения | Значение, при котором охладитель выключается  | 1550   |
|------------------|------------|-----------------------------------------------|--------|
| охладителя (°C)  |            |                                               |        |
| Гистерезис       | включения  | Значение, на которое должна повыситься        | 110    |
| охладителя (°С)  |            | температура для включения охладителя          |        |
| Температура      | отключения | Значение, при котором нагреватель выключается | –15…15 |
| нагревателя (°С) | )          |                                               |        |

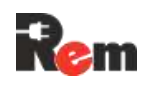

| Гистерезис      | включения   | Значение,   | на    | КОТ    | орое    | должна     | снизиться  | 110   |
|-----------------|-------------|-------------|-------|--------|---------|------------|------------|-------|
| нагревателя (°С | 2)          | температура | а для | включ  | нения н | агревателя | Ā          |       |
| Температура     | отключения  | Температура | а, г  | при    | которо  | ой остан   | авливается | -2050 |
| внутреннего     | вентилятора | внутренний  | венти | ілятор | )       |            |            |       |
| (°C)            |             |             |       |        |         |            |            |       |

После соединения с кондиционером Rem на странице «Монитор» будет отображаться плашка с данными.

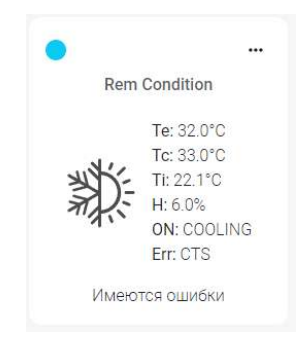

Те – температура испарителя (°С),

- Тс температура конденсатора (°С),
- Ті температура внутреннего блока (°С),
- Н влажность (%),

ON – отображается состояние внутренних блоков кондиционера,

IntFAN – включён вентилятор внутреннего блока,

ExtFAN – включён вентилятор внешнего блока,

COOLING – включён режим охлаждения,

НЕАТ – включён режим нагрева.

- Err: ошибки:
- HT High Temperature,
- LT Low Temperature,
- HH High humidity,
- LH Low humidity,
- ES Evaporator Temperature sensor failure,
- CTS Condenser Temp. sensor failure,
- ITS Indoor Temp. sensor failure,
- HS Humidity sensor failure,
- IF Internal fan failure,
- EF External fan failure,
- CF Condenser Temperature sensor failure,
- HF Heater failure,
- HP High pressure,
- LP Low pressure,
- HPL High pressure lock,
- LPL Low pressure lock.

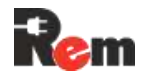

В случае отсутствия устройства в поле данных будет установлено значение «НЕДОСТУПНО».

#### 9.2. Цифровые термостаты R-MCx-DMTH

#### Для подключения использовать следующие данные (по умолчанию)

| Параметр                 | Описание                 | Диапазон<br>значений |
|--------------------------|--------------------------|----------------------|
| ID устройства            | Slave-адрес кондиционера | 1254                 |
| Настройки                |                          |                      |
| последовательного порта: |                          |                      |
| - Baudrate               |                          | 115 200              |
| - бит чётности           |                          | Нет                  |
| - стоп-биты              |                          | 1                    |
| - длина данных           |                          | 8                    |

При добавлении все настройки первый раз считываются из Термостата и сохраняются в Контроллере. Если на момент добавления Термостат не был подключён к Контроллеру, то настройки считаются при его первом подключении. В дальнейшем все настройки можно изменить только через веб-интерфейс Контроллера. При попытке изменения через экранное меню Термостата настройки вернутся к значениям, сохранённым в PDU.

Если к Контроллеру вместо одного Термостата подключить другой, то в последний запишутся настройки, сохранённые в PDU.

При импорте конфигурации из файла через веб-интерфейс или с TFTP-сервера настройки Термостата из файла конфигурации (при их наличии) сохранятся в PDU и затем перепишутся в подключённый Термостат.

Для изменения настроек Термостата нажать «Настройки».

Страница настроек Термостата содержит три вкладки.

На вкладке «Режимы» задаются основные параметры регулирования и защиты оборудования.

Подраздел «Общие настройки»

#### Общие настройки

| исправного датчика с<br>приоритет        | максимальны<br>гом |
|------------------------------------------|--------------------|
| Темп. вкл.<br>нагревателя (T1 °C)        | 5                  |
| Гистерезис откл.<br>нагревателя (T1h °C) | 10 ;               |
| Темп. вкл.<br>вентилятора (T2 °C)        | 25                 |
| Гистерезис откл.<br>вентилятора (T2h °C) | 10                 |
| Порог включения<br>осушения (Н %)        | 80                 |
| Гистерезис откл.<br>осушения (Hh %)      | 30                 |

- «Темп. включения нагревателя (T1, °C)»
- «Темп. включения вентилятора (T2, °C)»
- «Гистерезис откл. нагревателя (T1h, °C)»
- «Гистерезис откл. вентилятора (T2h, °C)»

Диаграмма соответствия настроек состояниям Термостата приведена ниже.

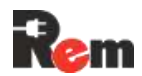

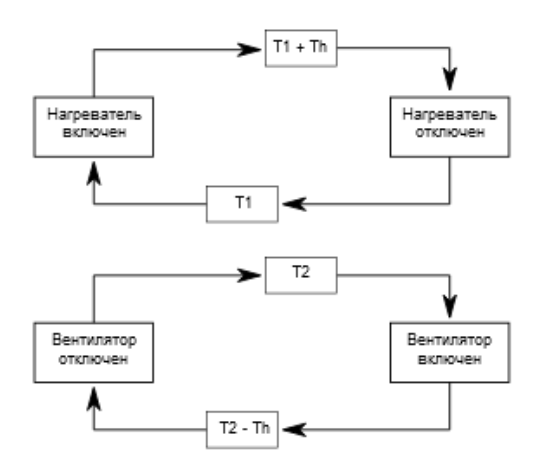

При наличии подключённого к Термостату датчика температуры и влажности активируется режим контроля влажности.

Параметры «Порог включения осушения (Н %)» и «Гистерезис отключения осушения (Hh %)» связаны с режимами работы Термостата следующим образом:

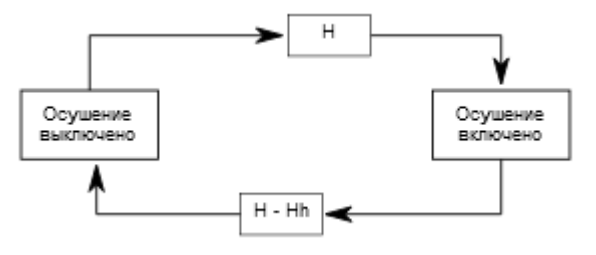

#### Подразделы «Защита активного оборудования» и «Снижение износа»

Защита активного оборудования

| Холодный старт                                  |              |
|-------------------------------------------------|--------------|
| Порог запуска при<br>холодном старте (T3<br>°C) | 0            |
| Защита от перегрева                             |              |
| Температура<br>отключения (T4 °C)               | 60           |
| Гистерезис защиты<br>от перегрева (T4h<br>°C)   | 20           |
| Сния                                            | кение износа |

| Мин. время        |    |  |
|-------------------|----|--|
| переключения реле | 30 |  |
| (CeK)             |    |  |

Чекбоксы «Холодный старт» и «Защита от перегрева» активируют соответствующие режимы управления реле активного оборудования Термостата.

Параметры «Порог запуска при холодном старте (T3, °C)», «Температура отключения (T4, °C)» и «Гистерезис защиты от перегрева (T4h, °C)» связаны с состоянием реле активного оборудования Термостата следующим образом:

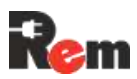

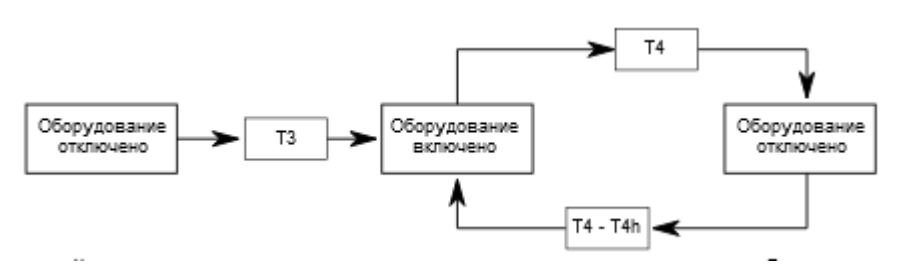

«Снижение износа» позволяет настроить «Мин. время переключения реле», тем самым продлевая срок службы вентилятора, нагревателя, активного оборудования и коммутационных реле.

На вкладке «Датчики» отображаются настройки и состояние датчиков, подключённых к термостату.

Каждый датчик может быть включён или выключен, также для датчиков настраивается приоритет. Приоритет задаётся взаимоисключающим способом: два датчика не могут иметь одинаковый приоритет.

«Датчик наружной температуры» выбирается из датчиков, для которых допускается наружная установка.

Кнопка «Поиск датчиков 1-Wire» позволяет запустить сканирование шины 1-wire термостата.

Показания датчиков отображаются в таблице настроек датчиков. Если датчик физически не подключён, неисправен или выключен – в поле данных отображается «NA».

| Датчик             | Включен           | Приоритет            | Показания           |
|--------------------|-------------------|----------------------|---------------------|
| T1 (1-wire, IN1)   |                   | 4 ~                  | 25.8°C              |
| T2 (1-wire, IN2)   | $\checkmark$      | 3 ~                  | 26.1°C              |
| TH (IN2)           | $\checkmark$      | 2 ~                  | 26.9°C/33%Rh        |
| INT                | $\checkmark$      | 1 (min) 🗸            | 25.8°C              |
| Регулирование по п | оказаниям исправн | ого датчика с максим | иальным приоритетом |
| Датчик наружной те | мпературы Т2      | 2 ~                  |                     |

Поиск датчиков 1-Wire

Вкладка «Подключение» позволяет установить Modbus ID Термостата.

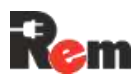

| ID устройства                                        | 1                       |               |
|------------------------------------------------------|-------------------------|---------------|
| Версия ПО                                            | 1.21                    |               |
| Использовать TFTP                                    |                         |               |
| Выберите файл Фай                                    | іл не выбран            | Обновить      |
|                                                      |                         |               |
| Внимание! Наст<br>• Скорость 115200                  | ройки последовате.<br>) | пьного порта: |
| Внимание! Наст<br>• Скорость 115200<br>• Стоп-биты 1 | ройки последовате.<br>) | пьного порта: |

• Четность нет

Для сохранения настроек необходимо нажать кнопку «Применить», для выхода – кнопку «Отмена».

Если подключение и настройки выполнены правильно, то через некоторое время на странице «Монитор» отобразится плашка с состоянием Термостата.

| The  | rmocontrol   |
|------|--------------|
|      | Ti: 24.0°C   |
|      | H: 37%Rh     |
|      | Te: 23.9°C   |
|      | ON: LOAD/FAN |
|      | Err: L       |
| Имен | отся ошибки  |

Ті – температура исправного датчика с наивысшим приоритетом,

Н – значение относительной влажности (если датчик влажности включён),

Те – показания датчика наружного воздуха (если датчик выбран в настройках),

ON – отображаются включённые реле:

- LOAD активное оборудование,
- FAN вентилятор,
- НЕАТ нагреватель,
- Err ошибки.

В нижней части отображается состояние, которое может принимать одно из следующих значений:

- «Температура в норме»
- «Нагрев»
- «Охлаждение»
- «Имеются ошибки»

Расшифровка кодов ошибок приведена в таблице.

| Код ошибки Отображение ошибки в меню термоста |                                  |
|-----------------------------------------------|----------------------------------|
| A                                             | Режим ожидания (аварийный режим) |
| В                                             | Режим защиты от перегрева        |

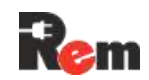

| С | Режим «холодного старта»                           |
|---|----------------------------------------------------|
| D | Авария вентилятора 1                               |
| E | Авария вентилятора 2                               |
| F | Авария нагревателя                                 |
| G | Авария датчика температуры Тц1                     |
| Н | Авария датчика температуры Тц2                     |
| I | Авария датчика температуры Тц3                     |
| L | Переход на резервный внутренний датчик температуры |
| М | Авария наружного датчика температуры               |
| Ν | Авария датчика влажности                           |
| 0 | Низкая температура                                 |
| Р | Высокая температура                                |
| Q | Превышение влажности                               |
| R | Ошибка конфигурации                                |

Для получения дополнительной справки по Термостату см. «Цифровой модуль управления микроклиматом R-MCx-DMTH. Руководство по эксплуатации».

#### 9.3. Подключение замка с RFID-ручкой REM-LOCK-х

Для подключения REM-LOCK-х (далее – Замок) сделать подключения согласно п. 6.7.2.

 В веб-интерфейсе на странице «Последовательные порты» выбрать порт, к которому подключён замок, и установить параметры: Baudrate: 9600, бит чётности – не отмечен, 1 стоп-бит, длина данных – 8, прозрачный порт – не отмечен. Нажать кнопку «Применить».

| Монитор        | RS-485#1 RS-485#2 RS-485#3 RS-232             |   |
|----------------|-----------------------------------------------|---|
| Устройства     |                                               |   |
| Журнал         | Настройки RS-485#2<br><sup>тип</sup><br>RS485 |   |
| НАСТРОЙКИ      | Номер аппаратного порта                       |   |
| Сеть           | 2                                             |   |
| Контроллер     | Скорость                                      |   |
| Учетные записи | 115200                                        | ~ |
| Протоколы      | Четность                                      |   |
| Время          | no parity                                     | ~ |
| Watchdog       | Стоп биты                                     |   |
| 0              | 1                                             | ~ |
| Сигнализация   | Длина данных                                  |   |
| Интерфейсы     | 8                                             | ~ |
| Инфо           | 🔲 Прозрачный порт                             |   |
|                | Таймаут опроса прозрачного порта (секунд)     |   |
| Выход          | 1                                             |   |
|                | Порт                                          |   |
|                | 60001                                         |   |

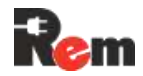

- 2) Сбросить настройки замка, нажав кнопку «Удалить все карты».
- 3) Перейти на страницу <u>Устройства>Внешние</u> и нажать кнопку «+Добавить». Для нового устройства отметить галочку «Включён», выбрать шаблон «REMзамок» и назначить порт, к которому подключён замок. При необходимости можно ввести «Имя», отметить «Отправка trap», «E-mail» и назначить «Группу». Нажать кнопку «Применить».
- 4) Для изменения настроек замка нажать кнопку «Настройки».

В окне настроек будут доступны:

- ID устройства,
- время открытия двери,
- удалённое открытие двери,
- управление картами доступа.

#### Настройки "RemLockIndoor"

| ID устройства                 | 3                            |                  |
|-------------------------------|------------------------------|------------------|
| Время открытия двери (секунд) | 8                            |                  |
| Модель:                       | REM-LOCK-CARD                |                  |
| Открыть дверь                 | Нельзя одновременно открыват | ть более 1 ручки |
|                               |                              |                  |
| <b>О</b> МФ                   | Номер карты                  |                  |
| ФИО<br>InDoorManager          | Номер карты<br>763534883     | <u>Удалить</u>   |

Установить требуемое «Время открытия двери» и добавить карту доступа:

Закрыть

5) Нажать кнопку «Добавить карту».

Применить

6) В появившемся окне заполнить поля «ФИО владельца» и «Номер карты».

Для автозаполнения номера карты поднести карту к считывателю ПОСЛЕ открытия окна добавления.

7) Нажать кнопу «Применить».

#### Добавить карту

| ФИО влад  | ельца  |
|-----------|--------|
| Remer     |        |
| Номер     | карты  |
| 123456    |        |
|           |        |
| Применить | Отмена |

8) В окне настройки замка отобразится добавленная карта.

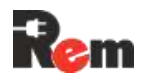

- 9) При необходимости добавить ещё карты (не более 100).
- 10) Для удаления одной карты нажать кнопку «Удалить», для удаления всех карт нажать кнопку «Удалить все карты».
- 11) Нажать кнопку «Применить».
- 12) Проверить подключение нажатием на кнопку «Открыть дверь» в настройках замка на странице <u>Устройства>Внешние</u>, замок должен открыться на время, указанное в поле «Время открытия двери», а на странице «Монитор оператора» должно измениться состояние замка. Открыть дверь возможно также нажатием на ползунок на карточке устройства в мониторе оператора.

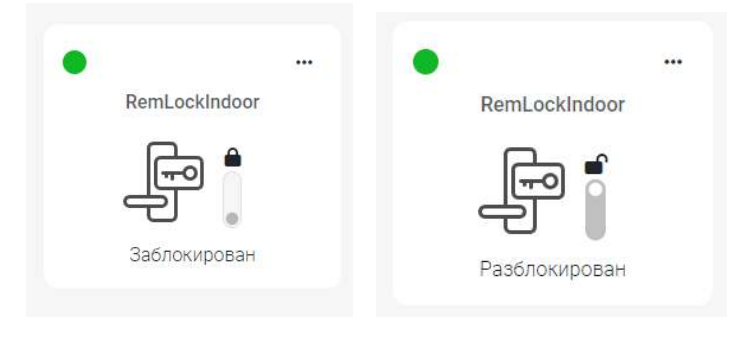

#### 9.4. Подключение СРОU

Для подключения одного или нескольких CPDU необходимо:

- в веб-интерфейсе Контроллера перейти на страницу <u>Устройства>Розетки;</u>
- подключить кабелем к порту RS-485 Контроллера новый CPDU. Не допускается подключение более одного нового CPDU за одну операцию. Если до проведения операции к основному Контроллеру уже был подключён CPDU, их отключение не потребуется;
- нажать кнопку «+ Добавить CPDU». В результате успешного поиска во все измерители нового CPDU будет записан адрес, а в основной Контроллер будет записана конфигурация подключённого CPDU. В веб-интерфейсе станет доступно состояние реле и измерительных каналов нового CPDU. Если ответа от нового CPDU не получено, то выводится сообщение «Ошибка. Проверьте корректность подключения кабеля. Убедитесь, что подключён только один неинициализированный CPDU»;
- Следующие CPDU подключить аналогично.

Сброс адресов в CPDU и очистка списка CPDU в основном контроллере

Для использования CPDU, единожды соединённых с основным контроллером по п. 9.4, в новой конфигурации (окружении) либо с новым основным контроллером требуется сброс адреса CPDU.

При изменении конфигурации подключённых к основному контроллеру CPDU требуется очистка списка CPDU в основном контроллере.

Для выполнения обеих операций необходимо:

- убедиться, что все CPDU, адреса которых необходимо сбросить, подключены к основному контроллеру;
- в веб-интерфейсе Контроллера перейти на страницу <u>Устройства>Розетки;</u>
- нажать кнопку «Сброс CPDU»;
- в появившемся приглашении «При подтверждении операции адреса всех подключённых CPDU будут сброшены, а данные обо всех CPDU в основном контроллере – стёрты» нажать «Подтвердить» либо «Отменить».

#### 9.5. Подключение HMI-дисплея R-HTPx

К одному порту RS-485 PDU можно подключить только один дисплей R-HTP. Для этого:

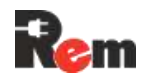

- на странице <u>Интерфейсы</u> выбрать порт, к которому подключён дисплей, и установить параметры: скорость – 9600, чётность – нет, 1 стоп-бит, длина данных – 8, прозрачный порт – не отмечен. Нажать кнопку «Применить»;
- на странице <u>Устройства>Внешние</u> нажать кнопку «+ Добавить», выбрать шаблон «HMI-экран» и порт, к которому подключён дисплей, например, RS-485-3;
- нажать символ «шестерёнка», расположенный справа в строке дисплея;
- в окне настроек выбрать источники данных (датчики) для отображения на дисплее. Сохранить изменения.

#### 9.6. Подключение ленточной системы обнаружения протечки R-WLx

Модуль обнаружения протечки имеет релейный выход, а также порт RS-485/Modbus (только для R-WL-1S). Подключение модуля к дискретному входу PDU описано в паспорте на R-WLx. Ниже даны указания по подключению модуля к PDU:

- на странице <u>Интерфейсы</u> выбрать порт, к которому подключён дисплей, и установить параметры: скорость – 4800, чётность – нет, 1 стоп-бит, длина данных – 8, прозрачный порт – не отмечен. Нажать кнопку «Применить»;
- на странице <u>Устройства>Внешние</u> нажать кнопку «+Добавить», выбрать шаблон «R-WL-1S» и порт, к которому подключён дисплей, например, RS-485-3;
- нажать символ «шестерёнка», расположенный справа в строке дисплея;
- в окне настроек выбрать источники данных (датчики) для отображения на дисплее. Сохранить изменения.

#### 10. Обновление программного обеспечения

Контроллер позволяет произвести обновление ПО из файла прошивки, размещённого как локально на ПК, так и на сервере TFTP.

Файлы с обновлениями доступны на странице технической поддержки, ссылка на которую дана в п. 1. Перед дальнейшими действиями их надо загрузить на ПК, с которого будет производиться обновление, либо на TFTP-сервер.

#### 10.1. Обновление ПО основного Контроллера из файла

Ниже описано обновление ПО основного контроллера PDU.

Для перехода в режим обновления ПО перейти в веб-интерфейсе на страницу <u>Контроллер</u>. Нажать кнопку «Режим обновления ПО».

| Монитор           |                                     |
|-------------------|-------------------------------------|
| Votnoŭotno        | Контроллер                          |
| устроиства        | Модель: R-MC3-32-4xS-A-MCL-1100-1.8 |
| Журнал            | Версия ПО: 1.5.3                    |
|                   | Аппаратная ревизия: "pdu-v2 3"      |
| НАСТРОЙКИ         | S/N: 1700062                        |
| Сеть              |                                     |
| Контроллер        | Перезагрузить Сорос настроен        |
| Учетные записи    | Импорт/экспорт настроек             |
| y lettible bannon | О Прямой 💿 Через ТЕТР               |
| Протоколы         |                                     |
| Время             | Выберите файл Файл не выбран        |
| Watchdog          | Импорт настроек Экспорт настроек    |
| Сигнализация      |                                     |

Откроется окно «Обновление ПО».

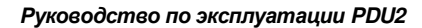

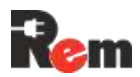

#### Обновление прошивки

| Использовать ТР  | TP             |  |
|------------------|----------------|--|
| Выберите файл    | Файл не выбран |  |
| Обновить Отм     | ена обновления |  |
|                  |                |  |
| (урнал сообщений |                |  |

В открывшемся окне нажать на кнопку «Выберите файл» и задать путь к файлу с ПО. Нажать кнопку «Открыть».

Нажать кнопку «Обновить».

После завершения обновления на экране появится уведомление о завершении прошивки.

#### 10.2. Обновление ПО Контроллера через TFTP

Перед обновлением на сервере TFTP необходимо разместить файл с прошивкой, а в контроллере настроить IP-адрес и порт сервера TFTP.

#### Настроить параметры TFTP-сервера

| Монитор        | RADIUS SNMP NTP SMTP |           |
|----------------|----------------------|-----------|
| Устройства     | Настройки TFTP       |           |
| Журнал         | IP-адрес             |           |
|                | 10.251.2.69          |           |
| настройки      | Порт                 |           |
| Сеть           | 69                   |           |
| Контроллер     |                      | Применить |
| Учетные записи |                      |           |
| Протоколы      |                      |           |

Повторить пп. 0, 0.

Поставить галочку «Использовать TFTP», ввести имя файла, нажать «Обновить».

#### Обновление прошивки

| Использо | вать TFTP         |  |
|----------|-------------------|--|
| Файл ПО  | Введите имя файла |  |
| Обновить | Отмена обновления |  |

После завершения обновления на экране появится уведомление о завершении прошивки.

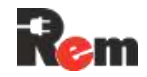

#### 10.3. Обновление ПО измерительных модулей и CPDU

Ниже описано обновление встроенного ПО измерительных (вспомогательных) модулей на основном PDU и/или CPDU. Производится одновременное обновление всех модулей, установленных в PDU или в CPDU.

Перейти на страницу <u>Устройства>Розетки</u> и нажать кнопку **Р** в правом верхнем углу таблицы розеток, встроенных в основной блок или входящих в состав CPDU (в зависимости от того, какие требуется обновить).

| Монитор           | Фаза/Конт | ур Розетки | Внутренние | Внешни  | le                         |
|-------------------|-----------|------------|------------|---------|----------------------------|
| Устройства        | A PDU     |            |            |         | *                          |
| Журнал            |           |            |            |         | ~                          |
|                   | Линия I   | Имя        | W          | atchdog | Время перезапуска (секунд) |
| настройки<br>Сеть | 1         | Socket1    |            |         | 2                          |
|                   | 2         | Socket2    |            |         | 2                          |

Повторить пункты аналогично разделам 10.1 или 10.2.

#### 10.4. Обновление ПО термостата

Перейти на страницу <u>Устройства>Внешние</u>, открыть настройки термостата, нажав **Ф** (в правой части строки).

В открывшемся окне перейти на вкладку «Подключения».

#### Настройки "Thermocontrol"

| Режимы                                                                                                |                       | $\sim$   |
|----------------------------------------------------------------------------------------------------|-----------------------|----------|
| Датчики                                                                                               |                       | ~        |
| Подключения                                                                                           |                       | ^        |
| ID устройства                                                                                         | 2                     |          |
| Версия ПО                                                                                             | 1.26/3.1              |          |
| 🔲 Использовать TFTP                                                                                   |                       |          |
| Выберите файл Файл                                                                                    | і не выбран           | Обновить |
| Внимание! Настройки пос<br>Скорость: 115200<br>Стоп биты: 1<br>Флина данных: 8<br>Четность: по parity | ледовательного порта: |          |

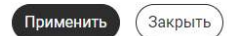

Нажать на кнопку «Выберите файл», указать путь к файлу с прошивкой и нажать кнопку «Обновить»:

Дождаться окончания установки (сопровождается заполнением прогресс-бара)

6)

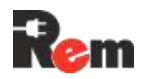

#### 11. Рекомендации по настройке систем верхнего уровня

#### 11.1. Настройка работы с PDU в системе Zabbix

На странице загрузок Контроллера можно загрузить универсальный шаблон для сетевых устройств марки «REM» – Template\_REM\_ALL.xml (далее – Шаблон).

Поставить PDU на мониторинг следующим образом:

- 1) войти в Zabbix, введя имя пользователя и пароль;
- 2) импортировать Шаблон в Zabbix согласно её фирменному руководству;
- 3) кликнуть Сбор данных > Узлы сети;

| ÷           | → C ƙ              | 🛆 Не защищено |
|-------------|--------------------|---------------|
| Z.A         | ABBIX<br>ix docker | ~ 1           |
|             |                    | ٩             |
| 69          | Панели             |               |
| ۲           | Мониторинг         | *.            |
| <del></del> | Услуги             | ÷             |
| : <b>=</b>  | Инвентаризация     | ~             |
| a           | ⊙тчеты             | *             |
| ٹ           | Сбор данных        | ^             |
|             | Группы шаблонов    |               |
|             | Группы узлов сети  |               |
|             | Шаблоны            |               |
|             | Узлы сети          |               |
|             | Обслуживание       |               |

- 4) в открывшемся окне нажать кнопку «Создать узел сети», расположенную в верхнем левом углу;
- 5) в открывшемся окне ввести имя узла сети в соответствующем поле; новый узел сети

| . NW                         | я узла сети | REM R-MC8                   |        |
|------------------------------|-------------|-----------------------------|--------|
| Bu                           | ідимое имя  | REM R-MC8                   |        |
|                              | Шаблоны     | начните печатать для поиска | Выбрат |
| поле «Шаб                    | лоны» н     | ажать на «Выбрать»;         |        |
|                              | DEM D.      | MC8                         |        |
| - имя узла сет               | N NEW R-I   |                             |        |
| - имя узла сет<br>Видимое им | REM R-1     | NC8                         |        |

7) в открывшемся окне в строке напечатать «power» и выбрать «Templates/Power»;

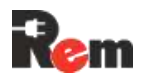

Выбрать

Шаблоны

| руппа шаблона | power           | Выбрать |
|---------------|-----------------|---------|
|               | Templates       |         |
| Имя           | Templates/Power |         |

8) в выпавшим списке отметить пункт «Template\_REM\_ALL», нажать «Выбрать»; Шаблоны

| Групг | па шаблона Templates/Po | wer ×   | Выбрать |   |
|-------|-------------------------|---------|---------|---|
|       | Имя                     |         |         |   |
|       | APC Smart-UPS 2200 RM b | y SNMP  |         |   |
|       | APC Smart-UPS 3000 XLM  | by SNMP |         |   |
|       | APC UPS Symmetra RX by  | SNMP    |         |   |
|       | Template_REM_ALL        |         |         |   |
| _     |                         |         | Выбрать | ٦ |

- 9) в поле «Группы узлов сети» нажать «Выбрать»;
- 10) в открывшемся окне поставить галочку у «Power» и нажать «Выбрать»;
- 11) в поле «Интерфейсы» нажать «Добавить»;
  - Новый узел сети

| панурова упрография шануровано проорезовано аначения. | al.                                                                                                    |
|-------------------------------------------------------|----------------------------------------------------------------------------------------------------|
| REM R-MC8                                             | ]                                                                                                    |
| Template_REM_ALL ×<br>начните печатать для поиска     | Выбрать                                                                                                    |
| Ромег ×<br>начните печатать для поиска                | Выбрать                                                                                                    |
| Интерфейсы не заданы.<br>Добавить                     |                                                                                                    |
| зыбрать «SNMP»;<br>и Интерфейсы не заданы<br>добавить |                                                                                                    |
| Arent<br>SNMP                                         |                                                                                                    |
|                                                       | REM R-MC8  Тетрраte_REM_ALL × начните печатать для поиска  Рожег × начните печатать для поиска Интерфейсы не заданы. Добавить Выбрать «SNMP»; Интерфейсы не заданы. Добавить Алент SNMP |

| Наблюдение через прокси | (без прокси) | ~ |
|-------------------------|--------------|---|
| Активировано            | ~            |   |

IPMI

13) в появившемся поле ввода настроек подключения по SNMP ввести IP-адрес PDU, версию протокола, описание (при необходимости);

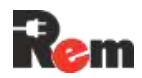

| Интерфейсы | Тил         | ІР адрес            |            | DNS имя   |
|------------|-------------|---------------------|------------|-----------|
|            | ∧ SNMF      | 192.168.10.20       |            | ·         |
|            |             | * Версия SNMP       | SNMPv2     | ~         |
|            |             | * SNMP community    | {\$SNMP_CC | OMMUNITY} |
|            | Макс. колич | чество повторений 🞯 | 10         | 1         |

- Использование объединенных запросов
- 14) в узлах сети появится добавленный PDU, к которому уже применён шаблон мониторинга;

|                              |                          |                 |                  |                   |                                                |               |                   | Фильт               |
|------------------------------|--------------------------|-----------------|------------------|-------------------|------------------------------------------------|---------------|-------------------|---------------------|
| Группы узлов сети            | начните печатать для г   | юиска           | Выбрать          | Состояние         | Любое Активировано                             | Деактивирован | o                 |                     |
| Шаблоны                      | начните печатать для г   | юиска           | Выбрать          | Наблюдение через  | Любое Сервер Пр                                | окси          |                   |                     |
| Имя                          |                          |                 |                  | Прокси            |                                                |               | Выбрать           |                     |
| DNS                          |                          |                 |                  | Теги              | И/ИЛИ ИЛИ                                      |               |                   |                     |
| IP                           |                          |                 |                  |                   | тег                                            | Содержит      | ∨ значение        | Удалить             |
| Порт                         |                          |                 |                  |                   | Добавить                                       |               |                   |                     |
|                              |                          |                 |                  | Применить Сброс   | ить                                            |               |                   |                     |
| then the second              |                          | Destaura d      | 5                | literatură a      |                                                | 0             | Receiver III.     |                     |
| ИМЯ                          | нты данных триггеры      | Графики О       | онаружение вео   | Интерфеис Прок    | и шаолоны                                      | Состояние     | доступность шифро | вание агента инфо   |
| данны                        | х 449                    | трафики О       | онаружение вео   | 192.106.10.20.101 | Template_REM_ALL                               | Активировано  | SNWP              |                     |
| Zabbix server Элеме<br>данны | енты Триггеры :<br>x 104 | 59 Графики 19 О | бнаружение 5 Веб | 127.0.0.1:10050   | Linux by Zabbix agent,<br>Zabbix server health | Активировано  | ZBX               |                     |
|                              |                          |                 |                  |                   |                                                |               | Отоб              | бражено 2 из 2 найд |
|                              |                          |                 |                  |                   |                                                |               |                   |                     |

15) активировать нужные элементы данных.

Для активации/деактивации элементов данных в шаблоне (будет применено ко всем устройствам, к которым привязан шаблон) перейти в Сбор данных > Шаблоны;

| Zabb | ABBIX<br>In docker | < 51 | Шаблоны                |
|------|--------------------|------|------------------------|
|      |                    | Q    | -                      |
| 8    | Панели             |      | ŋ                      |
| ۲    | Мониторинг         |      | Присоедин              |
| ሐ    | Услуги             |      |                        |
|      | Инвентаризация     |      |                        |
| Q    | Отчеты             |      |                        |
| ف    | Сбор данных        |      |                        |
|      | Группы шаблонов    |      | A RMN                  |
|      | Группы узпов сети  |      | APC Smart-UPS 2200 RM  |
| ſ    | Шаблоны            |      |                        |
|      | Узлы сети          |      | APC Smart-UPS 3000 XLA |

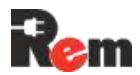

16) в открывшемся списке найти шаблон «Template\_REM\_ALL», нажать на «Элементы

| дан         | ных»;              |   |                             |           | ALCHER DI             |       |
|-------------|--------------------|---|-----------------------------|-----------|-----------------------|-------|
| ٠           | Сбор данных 🔹 🔹    |   |                             |           | данных 26             |       |
|             | Группы шаблонов    |   | APC UPS Galaxy 3500 by SNMP | Узлы сети | Элементы<br>данных 26 | Тригг |
|             | Группы узлов сети  | m | APC UPS Symmetra LX by SNMP | Узлы сети | Элементы              | Тригг |
|             | Шаблоны            | - |                             |           | данных 26             |       |
|             | Узлы сети          |   | APC UPS Symmetra RM by SNMP | Узлы сети | Элементы              | Тригг |
|             | Обслуживание       |   |                             |           | данных 26             |       |
|             | Корреляция событий |   | APC UPS Symmetra RX by SNMP | Узлы сети | Элементы<br>данных 26 | Тригг |
|             | Обнаружение        | b | Template_REM_ALL            | Узлы      | Элементы              | Тригг |
| $\boxtimes$ | Оповещения 🗸       | Ľ |                             | сети 1    | <u>данных</u> 449     |       |

17) в открывшемся окне появятся все элементы данных по OID из шаблона. По столбцу «Состояние» видно, активен элемент данных или нет, то есть будет ли zabbix собирать данные по данному параметру;

|   |     | Имя                                    | Триггеры | Ключ                      | Интервал | История | Динамика изменений | Тип        | Состояние 🔺 Теги |
|---|-----|----------------------------------------|----------|---------------------------|----------|---------|--------------------|------------|------------------|
|   |     | Alarm status                           |          | alarm                     | 1m       | 90d     | 365d               | SNMP arent | Активировано     |
|   |     | Controller name                        |          | controllerName            | 1m       | 90d     |                    | SNMP arent | Активировано     |
|   | • • | CurrentTime                            |          | currentTime               | 1m       | 90d     |                    | SNMP arent | Активировано     |
|   |     | Firmware version                       |          | fwVersion                 | 1m       | 90d     |                    | SNMP arent | Активировано     |
|   |     | Guard system status                    |          | guard                     | 1m       | 90d     | 365d               | SNMP arent | Активировано     |
|   |     | Hit sensor                             |          | hitSensor                 | 1m       | 90d     | 365d               | SNMP агент | Активировано     |
|   |     | Hardware revision                      |          | hwRevision                | 1m       | 90d     |                    | SNMP arent | Активировано     |
|   | • • | PDU Bank Power-1                       |          | pduBankPower1             | 10s      | 90d     | 365d               | SNMP агент | Активировано     |
|   |     | PDU Bank Power-2                       |          | pduBankPower2             | 10s      | 90d     | 365d               | SNMP arent | Активировано     |
|   | ••  | PDU Bank Power-3                       |          | pduBankPower3             | 10s      | 90d     | 365d               | SNMP arent | Активировано     |
|   | ••  | PDU Bank Power-4                       |          | pduBankPower4             | 10s      | 90d     | 365d               | SNMP arent | Активировано     |
|   | ••  | PDU Bank Power-5                       |          | pduBankPower5             | 10s      | 90d     | 365d               | SNMP arent | Активировано     |
| • | •   | PDU Bank Power-6                       |          | pduBankPower6             | 10s      | 90d     | 365d               | SNMP arent | Активировано     |
|   | ••  | Input monitoring phase A Active Power. |          | pduPowerPhaseAActivePower | 30s      | 90d     | 365d               | SNMP arent | Активировано     |
|   | ••  | Input monitoring phase C Active Power. |          | pduPowerPhaseActivePower  | 30s      | 90d     | 365d               | SNMP arent | Активировано     |
|   | ••  | Input monitoring phase B Active Power. |          | pduPowerPhaseBActivePower | 30s      | 90d     | 365d               | SNMP arent | Активировано     |
|   | •   | System reboot status                   |          | reboot                    | 5s       | 90d     | 365d               | SNMP arent | Активировано     |
| • | •   | Settings restore                       |          | restore                   | 1m       | 90d     | 365d               | SNMP arent | Активировано     |
| • | ••  | Controller status                      |          | status                    | 1m       | 90d     | 365d               | SNMP arent | Активировано     |
| • |     | Analog input index: 1                  |          | ainIndex1                 | 1m       | 90d     | 365d               | SNMP arent | Деактивировано   |
|   |     | Analog input index: 2                  |          | ainIndex2                 | 1m       | 90d     | 365d               | SNMP arent | Деактивировано   |
|   |     | Analog input index: 3                  |          | ainIndex3                 | 1m       | 90d     | 365d               | SNMP arent | Деактивировано   |

18) для массовой активации/деактивации можно выбрать интересующие параметры и «Активировать» или «Отключить» их;

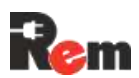

|   |     | Condition address 2         |
|---|-----|-----------------------------|
|   |     | Condition address-4         |
| ~ | *** | Condition unit error code-1 |
|   |     | Condition unit error code-2 |
| ~ |     | Condition unit error code-3 |
| ~ |     | Condition unit error code-4 |
|   |     | Condition index: 1          |

19) для просмотра получаемых данных перейти в Мониторинг > Последние данные;

| ZABBIX « 🔊       | Элементы данных           |                                               |              |  |  |
|------------------|---------------------------|-----------------------------------------------|--------------|--|--|
| Zabbix docker    | Все шаблоны / Template_RI | EM_ALL Элементы даннь                         | IX 449 Тригг |  |  |
| 🖽 Панели         | Группы шаблонов           | начните печатать для по                       | Выбрать      |  |  |
| Мониторинг ^     | Шаблоны                   | Template_REM_ALL ×<br>начните печатать для по | Выбрать      |  |  |
| Проблемы         | Има                       |                                               |              |  |  |
| Узлы сети        | Ключ                      |                                               |              |  |  |
| Последние данные | Преобразование значений   | начните печатать для по                       | Выбрать      |  |  |

20) в открывшемся окне нажать на интересующую PDU;

| ZA    | BBIX             | « 5 | Группы узлов сети         | начните печатать для поиск: |
|-------|------------------|-----|---------------------------|-----------------------------|
| Zabbi | x docker         |     | Узлы сети                 | начните печатать для поиск  |
|       |                  | ٩   | Имя                       |                             |
| ⊞     | Панели           |     |                           |                             |
| 0     | Мониторинг       | ~   |                           |                             |
|       | Проблемы         |     |                           |                             |
|       | Узлы сети        |     | Подфильтр влияет тольк    | о на отфильтрованные да     |
|       | Последние данные |     | узлы сети                 |                             |
|       | Карты сетей      |     | REM R-MC8 19 Zabbix serve | r 104                       |
|       | Обнаружение      |     | ТЕГИ<br>component 104     |                             |

21) в открывшемся окне будут отображены последние полученные значения, время последней проверки, изменение и ссылки на графики, если их можно построить;

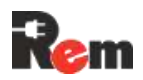

50

06

06

06

06

06

#### Руководство по эксплуатации PDU2

Оповещения

| Узел сети | A RMN               | Последняя провер Последнее значен Изменение Теги | Инф     |
|-----------|---------------------|--------------------------------------------------|---------|
| REM R-MC8 | Alarm status        |                                                  | График  |
| REM R-MC8 | Controller name     |                                                  | История |
| REM R-MC8 | CurrentTime         |                                                  | История |
| REM R-MC8 | Firmware version    |                                                  | История |
| REM R-MC8 | Guard system status |                                                  | График  |
| REM R-MC8 | Hardware revision   |                                                  | История |
| REM R-MC8 | Hit sensor 📖        |                                                  | График  |

22) для смены интервала проверки по элементам данных перейти в Сбор данных > Шаблоны; ~ -

| 20) 55/09415 «(    |                             |           |                       | 1//// apoi 22: | i paquina u |          |
|--------------------|-----------------------------|-----------|-----------------------|----------------|-------------|----------|
| 土 Сбор данных      |                             |           | данных 26             |                |             |          |
| Группы шаблонов    | APC UPS Galaxy 3500 by SNMP | Узлы сети | Элементы<br>данных 26 | Триггеры 22    | Графики 3   | Панели 1 |
| Группы узлов сети  | APC UPS Symmetra LX by SNMP | Узлы сети | Элементы              | Триггеры 22    | Графики з   | Панели 1 |
| Шаблоны            |                             | 120010100 | данных 26             |                |             |          |
| Уалы сети          | APC UPS Symmetra RM by SNMP | Узлы сети | Элементы              | Триггеры 22    | Графики 3   | Панели 1 |
| Обслуживание       |                             |           | данных 26             |                |             |          |
| Корреляция событий | APC UPS Symmetra RX by SNMP | Узлы сети | Элементы<br>данных 26 | Триггеры 22    | Графики 3   | Панели 1 |
| Обнаружение        | Template_REM_ALL            | Узлы      | Элементы              | Триггеры       | Графики     | Панели   |
|                    |                             | сети 1    | данных 449            |                |             |          |

24) в открывшемся списке элементов данных кликнуть нужный;

| ÷ | Сбор данных ^     | <br>CurrentTime         | currentTime | 1m |
|---|-------------------|-------------------------|-------------|----|
|   | Группы шаблонов   | <br>Firmware version    | fwVersion   | 1m |
|   | Группы узлов сети | <br>Guard system status | guard       | 1m |
|   | Шаблоны           | <br>Hit sensor          | hitSensor   | 1m |
|   | Узлы сети         | <br>Hardware revision   | hwRevision  | 1m |

25) в открывшемся окне изменить параметр «Интервал обновления», указав цифровое значение и параметр «m» для минут или «s» для секунд;

#### Элементы данных

| Элемент данных | Теги Предобработ    | ка                           |
|----------------|---------------------|------------------------------|
|                | * MMR               | Hit sensor                   |
|                | Тип                 | SNMP areнt                   |
|                | * Ключ              | hitSensor                    |
|                | Тип информации      | Числовой (целое положитель   |
|                | * SNMP OID          | .1.3.6.1.4.1.52964.1.1.1.4.0 |
|                | Единицы измерения   |                              |
|                | Интервал обновления | 10s                          |

26) нажать «Обновить» и убедиться, что интервал изменился.

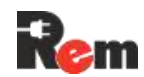

| ٹ | Сбор данных       | ~ | *** | Auarm status        | alarm          | 1m  |
|---|-------------------|---|-----|---------------------|----------------|-----|
|   | Группы шаблонов   |   | ••• | Controller name     | controllerName | 1m  |
|   | Группы узлов сети |   |     | CurrentTime         | currentTime    | 1m  |
|   | Шаблоны           |   |     | Firmware version    | fwVersion      | 1m  |
|   | Узлы сети         |   |     | Guard system status | guard          | 1m  |
|   | Обслуживание      |   |     | Hit sensor          | hitSensor      | 10s |

#### 12. Транспортировка и хранение

PDU в упакованном виде допускает транспортирование всеми видами транспорта, кроме неотапливаемых и негерметизированных отсеков самолёта, при условии защиты от прямого воздействия атмосферных осадков, в условиях:

- температура окружающего воздуха (-5...+60) °С;
- относительная влажность воздуха до 95 % при температуре +35 °C;
- механические воздействия не должны превышать условия группы N2 ГОСТ Р 52931-2008.

#### 13. Техническое обслуживание

PDU не нуждается в техническом обслуживании в течение паспортного периода эксплуатации. Исключением могут являться винтовые клеммники, которые необходимо подтягивать при ухудшении контакта.